For general guidance and What's new

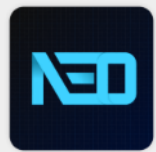

Overview

Comparing NeoStudio 2 to NeoStudio 2022

NeoStudio 2 Tutorials

What's New in NeoStudio 2

# Agenda

## Overview

**NeoStudio** 2 is an upgrade to the original NeoStudio 2022, providing an optimal experience that makes it easy to take notes anywhere, anytime, on PC and mobile. All handwriting data is automatically synchronized, giving users the freedom to work across devices without restrictions.

In the future, we'll be adding features that incorporate artificial intelligence (AI) technology to create more versatile and efficient ways to utilize handwriting data, so you can better manage and utilize your own handwriting data.

To enable this fast and flexible development, NeoStudio 2 has been integrated into a web-app platform that blurs the distinction between web and mobile, further enhancing the user experience.

| Feature                                                                                 | Neo Studio 2                                                                                                    | Neo Studio 2022                                                                                                    |
|-----------------------------------------------------------------------------------------|----------------------------------------------------------------------------------------------------|----------------------------------------------------------------------------------------------------|
| Login                                                                                   | NeoLAB sign-in, Google sign-in, Apple sign-in<br>- NeoLAB Convergence adds its own sign-in service                                                                                                    | Google Sign-in, Apple Sign-in                                                                                                    |
| Timeline > Select<br>View mode                                                          | 1, 2, 4, and 6-level layouts<br>(Feed, Daily, Monthly, Yearly)                                                                                                    | Two-, four-, and six-level layouts<br>(Daily, Monthly, Yearly)                                                                                                    |
| Audio play, Video play in app                                                           | Automatically play audio and video in page details when clicking on a PUI for specific PDF content                                                                                                    | None                                                                                                    |
| Page Detail > Edit mode > Lasso ><br>Detail menu                                        | Lasso's detailed features appear as context menus for instant selection and execution.                                                                                                    | Long tap on the area drawn with Raso to call the detail<br>sheet to the bottom sheet to select and execute the<br>feature.<br>- <i>Relatively deep and hard to find</i>                                                                                                    |
| Page Detail > Text recognition<br>Page Detail > Edit mode > Lasso ><br>Text recognition | <ul> <li>Renamed the feature intuitively from "Handwriting<br/>Recognition" -&gt; "Text Extraction</li> <li>Place a button in the bottom right corner of the page for<br/>handwriting data to be converted to text when entering<br/>page details</li> <li>Drawing an area with Lasso, even in Edit mode, can be<br/>converted to text on top of it</li> </ul> | <ul> <li>Handwriting recognition</li> <li>Page details &gt; more &gt; Handwriting recognition &gt; Go to<br/>a dedicated page showing handwriting-recognized text</li> <li>The way the dedicated page displays is not symmetrical<br/>to the original handwritten data, which is unpleasant to<br/>look at</li> </ul> |

| Feature             | Neo Studio 2                                                                                                    | Neo Studio 2022                                                                                                    |
|---------------------|----------------------------------------------------------------------------------------------------|----------------------------------------------------------------------------------------------------|
| Page Detail > Split | <ul> <li>Intuitively renamed feature from 'Split' to<br/>'Separate overlapping handwriting'</li> <li>Cannot select the first handwritten data<br/>point.</li> <li>You can select the next handwriting data</li> </ul> | - Split<br>- Automatically separate handwriting data<br>on a page that is more than 15 minutes<br>apart.                                                      |
|                     | point more than 15 minutes apart.                                                                                                    | - Directly adjust handwritten data from<br>disjoint points in time to BAR.                                                                                    |
|                     | <ul> <li>Added the ability to set a separation<br/>interval for handwritten data</li> <li>Customizable from 15 minutes by default to<br/>Daily, Monthly, and Yearly by user</li> </ul>                                | - When selecting a notebook to detach,<br>you can either create a new virtual<br>notebook and detach it, or move it to the<br>same physical notebook that was |
|                     | - The first time you detach handwriting data                                                                                                    |                                                                                                    |
|                     | from a page, it is automatically created and                                                                                                    |                                                                                                    |
|                     | detached as a physical notebook copy of                                                                                                    |                                                                                                    |
|                     | - You can also set up a notebook that<br>you've separated and saved to<br>automatically activate the smartpen.                                                                                                    |                                                                                                    |

| Feature                                      | Neo Studio 2                                                                                                    | Neo Studio 2022                                                                                                    |
|----------------------------------------------|----------------------------------------------------------------------------------------------------|----------------------------------------------------------------------------------------------------|
| My Studio > Import notes from<br>Paper cloud | <ul> <li>Feature name change from "Google Drive<br/>Data Import" to "Paper Cloud</li> <li>Ability to move handwriting data to Neo<br/>Studio 2 by syncing directly to a server<br/>created by Neo Labs called Paper Cloud.</li> <li>*Switched from Google Drive to NeoLAB<br/>Convergence's proprietary server called NDP<br/>(NeoLAB Data Platform) due to issues with the<br/>duration and cost of Google Drive OAuth<br/>Verification.</li> <li>In Neo Studio 2022, click [Sync Now]<br/>button to synchronize all handwriting<br/>data &gt; Access Neo Studio Web &gt; Click<br/>[Upload handwriting data] button at the<br/>bottom of your profile to upload<br/>synchronized handwriting data &gt; Launch<br/>Neo Studio 2 App &gt; My Studio &gt; Import<br/>notes from paper cloud</li> </ul> | <ul> <li>Import Google Drive data</li> <li>Synchronizing data using Google Drive<br/>third-party platforms</li> <li>In Neo Studio (blue app), click My Studio</li> <li>Google Drive Upload to upload your<br/>synchronized handwriting data directly to<br/>Google Drive.</li> <li>Launch the Neo Studio 2022 app &gt; My<br/>Studio - Import Google Drive Data to run<br/>the handwriting data import, logged in with<br/>the same account you uploaded.</li> <li><i>The downside is that you have to type in the</i><br/>account you're logged into to access Google<br/>Drive, which can be a pain, and you may not<br/>remember which account you uploaded to.</li> </ul> |

| Feature                       | Neo Studio 2                                                                                                    | Neo Studio 2022                                                                                                    |
|-------------------------------|----------------------------------------------------------------------------------------------------|----------------------------------------------------------------------------------------------------|
| Timeline > Sync               | Sync method: Automatically sync when<br>you're done writing in real time<br>- Synchronization happens as soon as the<br>handwritten data is finished and the page<br>details are displayed, without the user<br>having to do it themselves.<br>- The first time you run the app, it checks<br>for data that failed to upload, new local<br>data, and then automatically syncs and<br>updates. | Synchronization method: Manual<br>synchronization<br>- Synchronize by manually pressing the<br>My Studio > [Sync Now] button.<br>- Synchronization is available every 15<br>minutes.<br>- Unable to sync if 15 minutes have not<br>passed since you pressed Sync. |
| Timeline > Sync notice banner | Timeline at the start of sync, a banner at<br>the top of the Notebook main screen that<br>shows the status of the sync in progress<br>- Shows which notebooks are currently<br>being uploaded and how much data is<br>being uploaded so you can see what data<br>is being synchronized                                                                                                    | None                                                                                                    |

| Feature                                                                     | Neo Studio 2                                                                                                    | Neo Studio 2022                                                  |  |  |  |  |  |
|-----------------------------------------------------------------------------|----------------------------------------------------------------------------------------------------|------------------------------------------------------------------|--|--|--|--|--|
| Timeline > Search > Category<br>name                                        | Notebooks / Pages / Tags<br>- Change the tab order<br>- Added notebooks to search results and<br>consolidated pages and page names into<br>one [page]. | Page / Tag / Page Name                                           |  |  |  |  |  |
| Notebook > Notebook page<br>list > All page > Delete Favorite,<br>more menu | Removed Favorites, MORE menus from full<br>page tabs only (removed unnecessary<br>menus due to memory issues)                                          | Keep handwritten pages, full page tabs all bookmarked, more menu |  |  |  |  |  |

## Neo Studio 2 (web.ver) vs Neo Studio WEB

The previous version of Neo Studio (2022) had separate mobile apps and Neo Studio Web.

However, Neo Studio 2 integrates the platforms in a web-app manner, providing the same UI for both the web version and mobile app to provide a consistent experience for users.

to provide a consistent experience for users and prevent them from experiencing any inconvenience when using the service.

In addition, both web and mobile versions of Neo Studio 2 offer the same UX, but include additional features that are only available in the web environment. Let me introduce the features of Neo Studio 2 in the web environment.

| Feature                                                                     | Neo Studio 2 (web.ver)                                                                                                    | Neo Studio WEB                                                   |
|-----------------------------------------------------------------------------|----------------------------------------------------------------------------------------------------|------------------------------------------------------------------|
| Notebook > more > Download<br>Notebook, Download page                       | Download notebooks, pages directly to PDF<br>when you're on the web<br>- Downloaded directly to File Explorer when<br>clicking Notebook or Page Details > more ><br>[Download Notebook], [Download Page]. | Not supported.                                                   |
| Notebook > Notebook page<br>list > All page > Delete Favorite,<br>more menu | Removed Favorites, MORE menus from full<br>page tabs only (removed unnecessary<br>menus due to memory issues)                                                                                             | Keep handwritten pages, full page tabs all bookmarked, more menu |

## Neo Studio 2 (web.ver) vs Neo Studio WEB

| Feature                                        | Neo Studio 2 (web.ver)                                                                                                    | Neo Studio WEB                                                                                                    |  |  |  |  |  |
|------------------------------------------------|----------------------------------------------------------------------------------------------------|----------------------------------------------------------------------------------------------------|--|--|--|--|--|
| Notebook > Page list > Select<br>pages > Share | File formats to choose from when sharing<br>a single page: same as mobile (PDF,<br>animation, PNG etc.)<br>File formats you can choose when sharing<br>multiple pages: PDF only                               | The concept of sharing becomes copying<br>a link from that page and sharing the link<br>address directly.<br>- Clicking the shared link takes the page to<br>Share Studio |  |  |  |  |  |
| Prefer to broswer                              | Chrome                                                                                                    | Not supported                                                                                                    |  |  |  |  |  |
| Transcribe                                     | Handwriting recognition language optional<br>- Unlike the downloadable version of the<br>mobile version, the web version is already<br>downloaded to the server, so you can<br>select and change it yourself. | Not supported                                                                                                    |  |  |  |  |  |

We're going to give you a general overview of how to use NeoStudio 2. It's mostly the same as the original NeoStudio 2022 version, but we'll highlight some of the new features and what's different in NeoStudio 2 compared to compared to 2022.

**Neo Studio 2 App Minimum Running Version** 

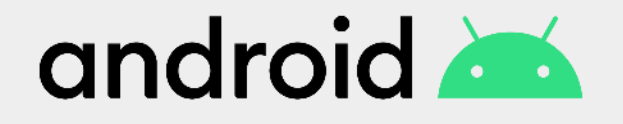

Android 10 or later

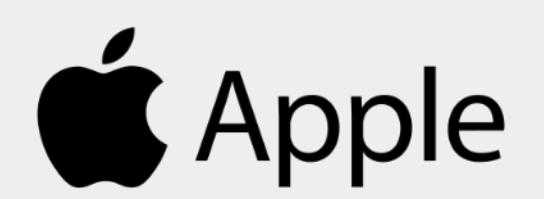

iOS 16 or later

### **Neo Studio 2 Tutorial** Install (For Android)

| 9/32 🖬 🛆 😋 🔸 | ®© 53%é                                       | 0.24 8 0.00     | -           | ÷.,                | <u>9.54%</u> ä | 9:3        | 5 🖻 💩 🤅                       | ð••     |        |      |   |     | *00    | 54% @     |
|--------------|-----------------------------------------------|-----------------|-------------|--------------------|----------------|------------|-------------------------------|---------|--------|------|---|-----|--------|-----------|
|              |                                               | Q Search        | n apps &    | games 🌵            | ۹.             | ÷          | Ne                            | o Stu   | lio 2  |      |   |     |        | ×         |
|              |                                               | Explore gam     | es          |                    | -              | Q          | nec                           | o studi | o 2022 | 2    |   |     |        |           |
|              |                                               | Action          | ē           | Simulation         | ଭ              | Q          | neo                           | o studi | o 2    |      |   |     |        | Г         |
|              |                                               | Puzzle          | গ্র         | Adventure          | Ø              | Q          | ( nec                         | o studi | о арр  | 2022 |   |     |        | Γ         |
|              |                                               | Racing          | <b>I</b> an | Role Playing       | Za             |            |                               |         |        |      |   |     |        |           |
|              | 1                                             | Strategy        | °₫          | Sports             | R              |            |                               |         |        |      |   |     |        |           |
|              | 5 0 1 <mark>9</mark><br>2 <b>m</b> 4<br>17 19 | Card            | (D)         | Board              | 蛊              | ٢          | 222                           | -12     | 2      | 0th  |   | 2   | 1st    |           |
|              | Google                                        | Educational     | 0           | Word               | -ff            | 1          | 2 3                           | 3 4     | 5      | 6    | 7 | 7 8 | 8 9    | 0         |
|              | 0.0.6                                         | Educational     | Ø,          | nord               | Ŧ              | q          | w                             | r       | t      | У    | ι | 1   | id     | p p       |
|              | Microsoft                                     | Sponsored · Sug | gestec      | for you            | I.             | a          | s                             | d       | f      | g    | h | j   | k      | 1         |
|              | •                                             | Тел             | u: Shop L   | ike a Billionaire. |                | $\diamond$ | z                             | x       | с      | v    | b | n   | m      | $\otimes$ |
| I C ( 🕑 )    | * 🖸                                           | 网<br>Games      | Apps        | Q<br>Search        | M<br>Books     | !#1        | <sup>N</sup> Z <sub>E</sub> n |         |        | _    |   |     |        | Q         |
|              | <                                             | III             | (           | 0 <                |                | Q          | 111                           |         |        | 0    |   |     | $\sim$ |           |

#### \*Please connect your smartphone to a Wi-Fi network to safely install the smartphone app.

<App installation process

1. Launch the Play Store.

2. Search for Neo Studio 2 by typing Neo Studio 2 in the search bar.

#### Install (For Android)

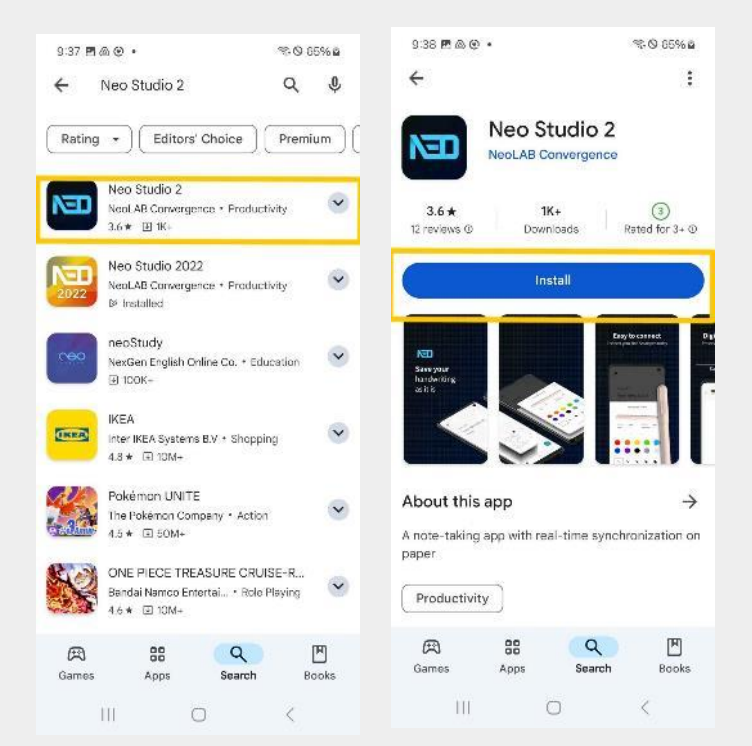

3. Click Neo Studio 2 at the top of the app list to enter the detailed install page.

4. Tap [Install] to download it.

### Neo Studio 2 Tutorial Install (For iOS)

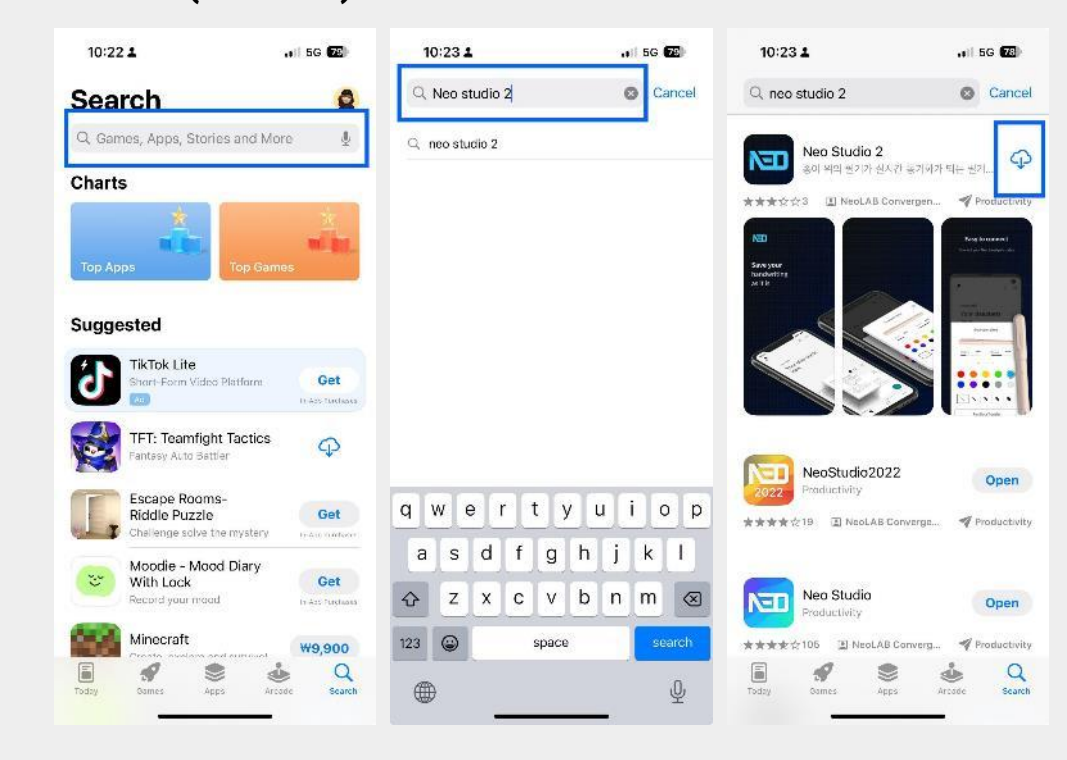

#### \*Please connect your smartphone to a Wi-Fi network to safely install the smartphone app.

#### <App installation process

1. launch the APP Store.

2. Search for Neo Studio 2 by typing Neo Studio 2 in the search bar.

3. Tap the [Get] button next to the Neo Studio 2 app to download it.

#### Login (Commo

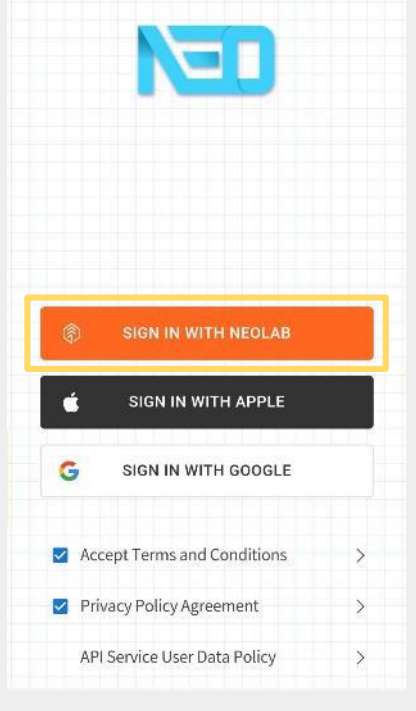

### NEW

With the new development in NeoStudio 2, the In addition to the Google and Apple accounts supported for traditional sign-in, you can also use the We're excited to announce that NeoLab Convergence now supports self-subscription.

New: [NeoLAB Login] has been added.

#### [Note]

- You will not be able to sign up with the same Apple or Google account that you signed in with in NeoStudio 2022.

- The account you are logged into NeoLAB with is Not supported in Neo Studio 2022.

### Login > Sign in with NeoLAB > Sign up

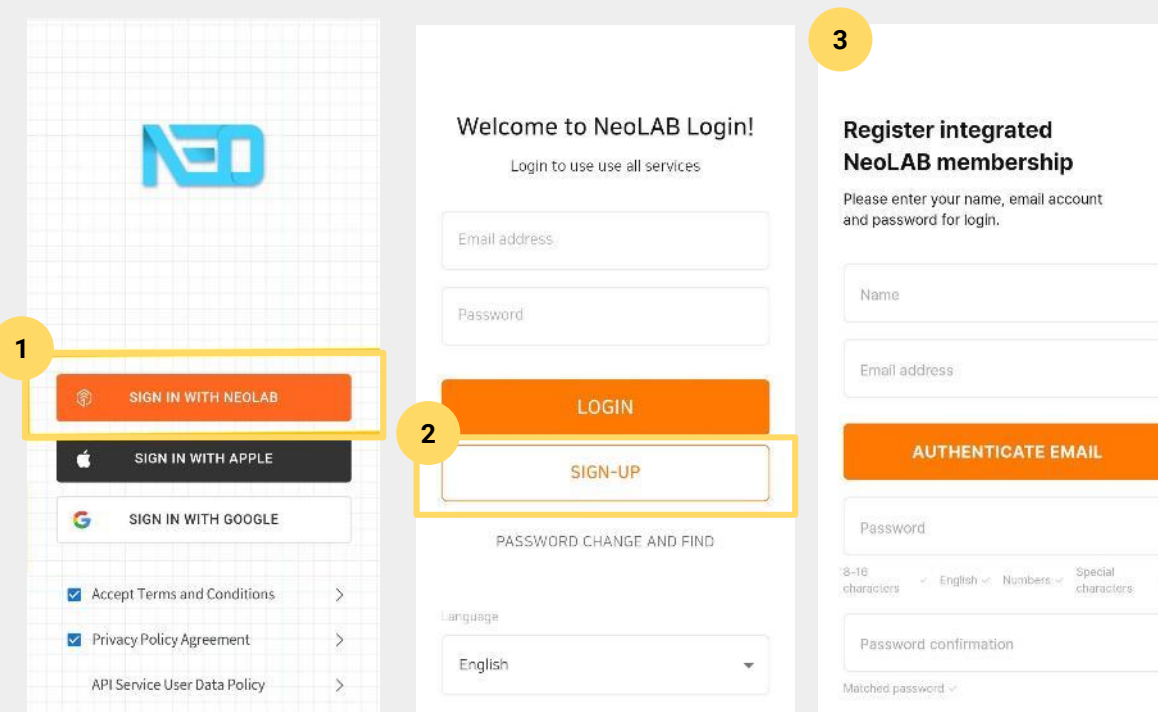

1. Click the [Sign in with NEOLAB] button.

2. Click the [Sign UP] button.

3. Click to enter the signup page.

#### Login > Sign in with NeoLAB > Sign up

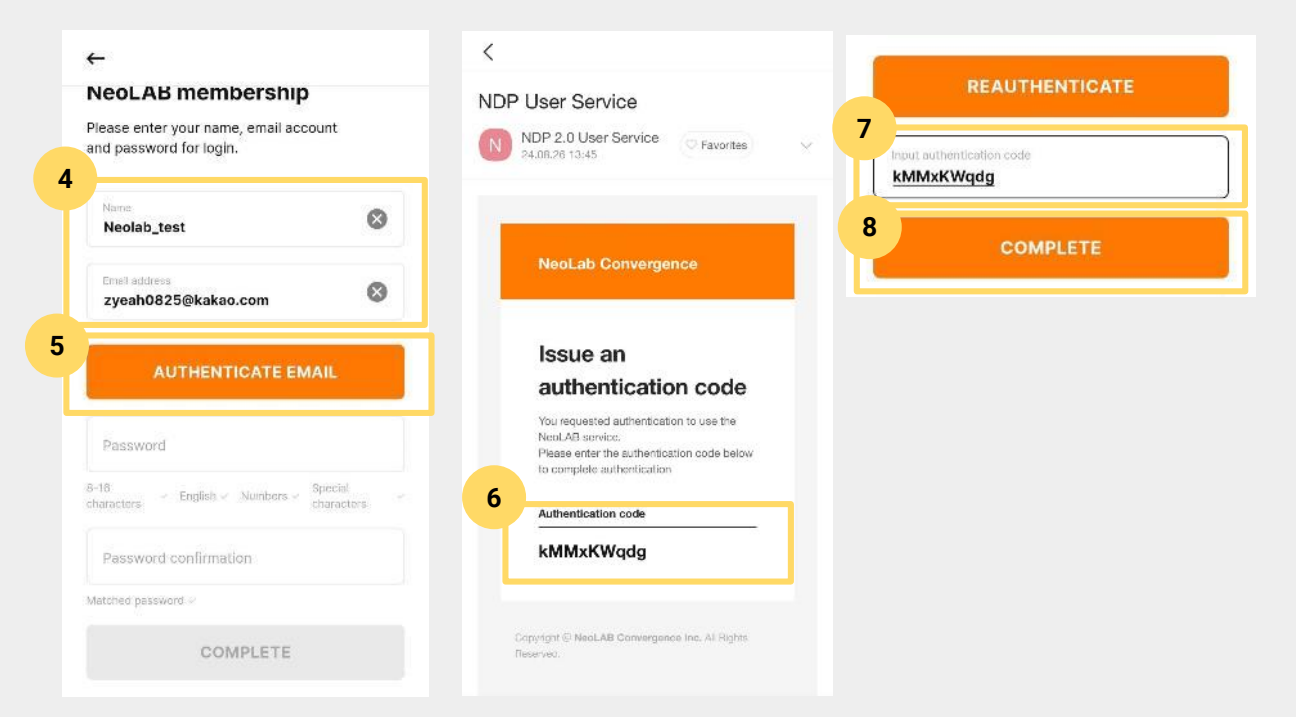

4. Enter the name or nickname you want to use in NeoStudio 2 and the email account you want to log in with.

5. Click the [Authenticate Email] button to send an authentication code to the email address you entered.

6. If an email is sent to your NDP User Service, open it and copy the verification code.

7. return to the signup page and paste in the Input authentication code.

8. When you're finished, click the [Complete] button.

#### Login > Sign in with NeoLAB > Sign up

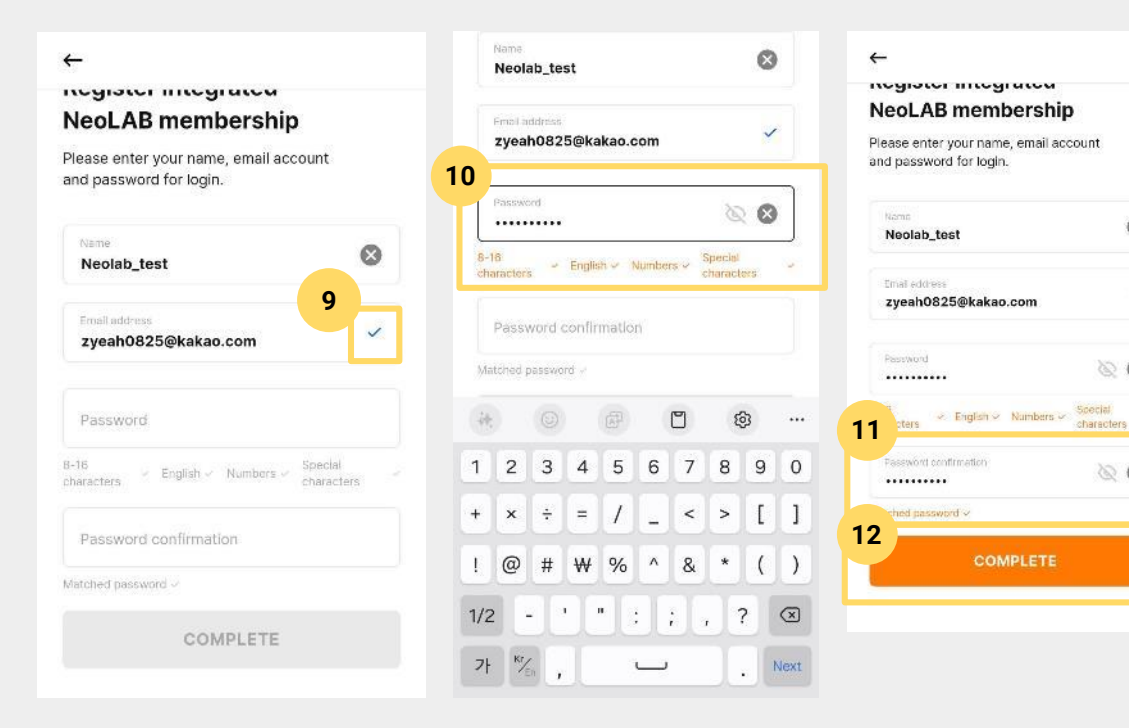

9 Confirm that the mail is authenticated

10. In the Password field, enter a password that meets the bottom four conditions

- 8 to 16 characters
- English

0

1

8 8

00

- Numbers
- Special characters

11. Enter the password you entered one more time to confirm your password.

12. When all the fields are filled in, the [Complete] button will be activated, so click it to complete the signup.

#### NeoLAB Login > Neo Studio 2

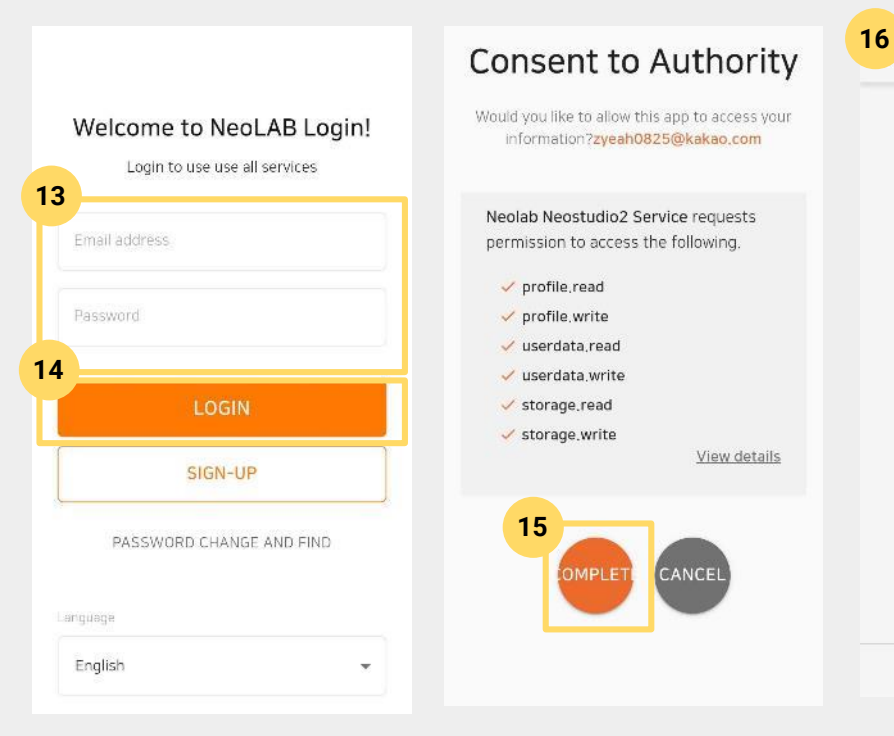

# Q

:'-(

No page(s) to

Press [+] button to create

 $\square$ 

000

display.

new page.

13. After signing up is complete, you'll be returned to the login page. Enter the email account and password you signed up with.

14. Tap the Login button to proceed to sign in.

15. This is the page to allow the required permissions for the account in Neo Studio 2's service. After checking, click [Complete] button.

16. After the authorization check is complete, you will enter the Neo Studio 2 main.

#### Login - Google / Apple

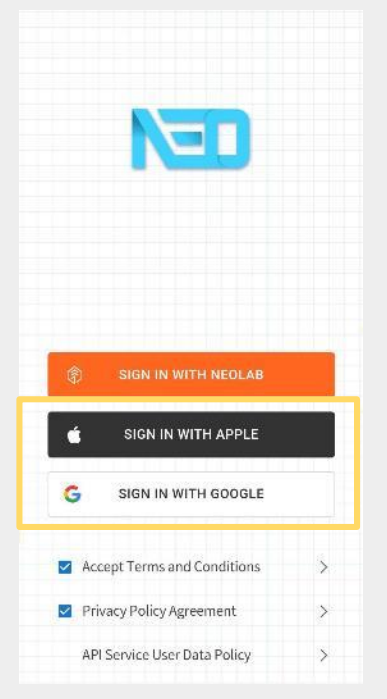

Apple and Google social sign-in, which were previously supported in Neo Studio 2022, are still supported.

Also, if a new subscriber uses social login, they will be signed up at the same time as they log in.

#### [Note]

- You can sign in with the same account you used in Neo Studio and Neo Studio 2022.

- If you want to see your old handwriting data in Neo Studio 2, click Synchronize Now in Neo Studio 2022 to upload it to the server.

#### Introduce of Basic Feature - Connecting the app and pen

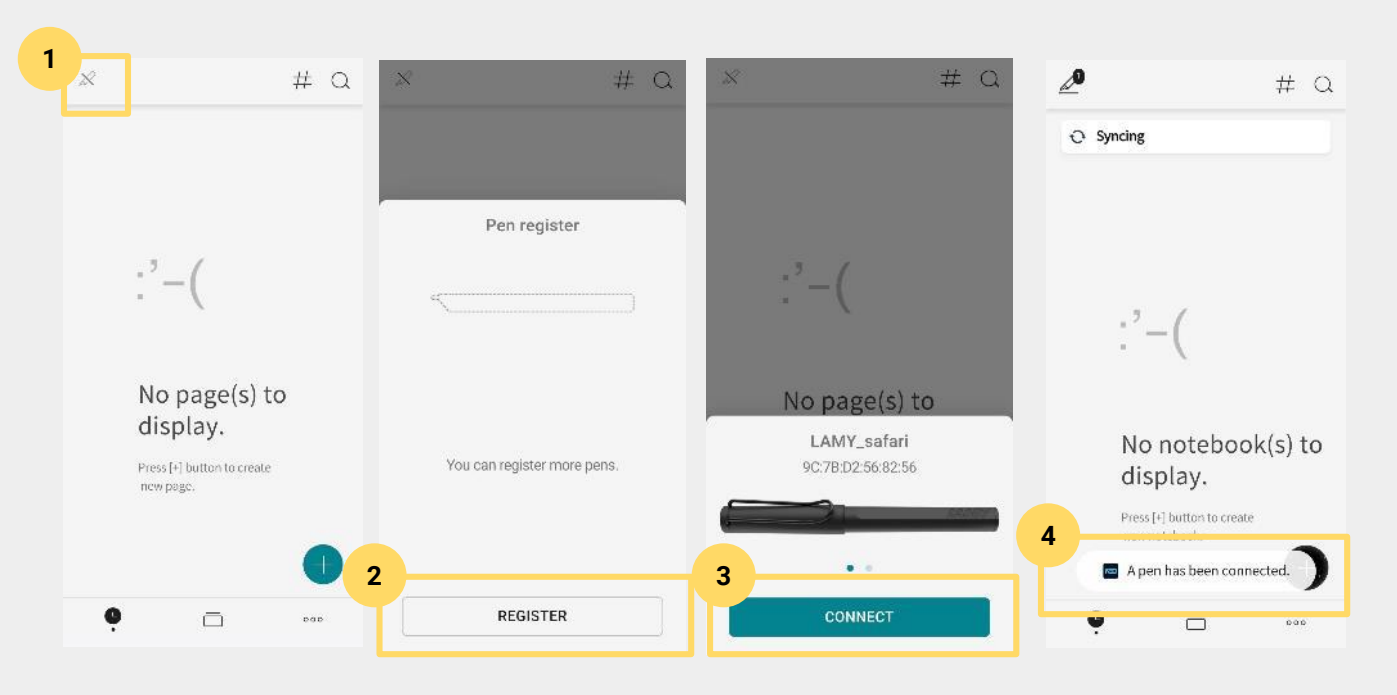

Connect the Neo Studio app and a smartpen following the instructions below.

1. Tap the Connect Pen button.

2. Press the [Register] button.At this point, you'll need to power on your Lami SmartPen.

3. When the smartpen is scanned and the pen's information appears, click the [Connect] button.

4. the pen automatically detects if there is handwriting data in the pen with a message that the pen is connected.

### Neo Studio 2 Tutorial Introduce of Basic Feature - LAMY Theme

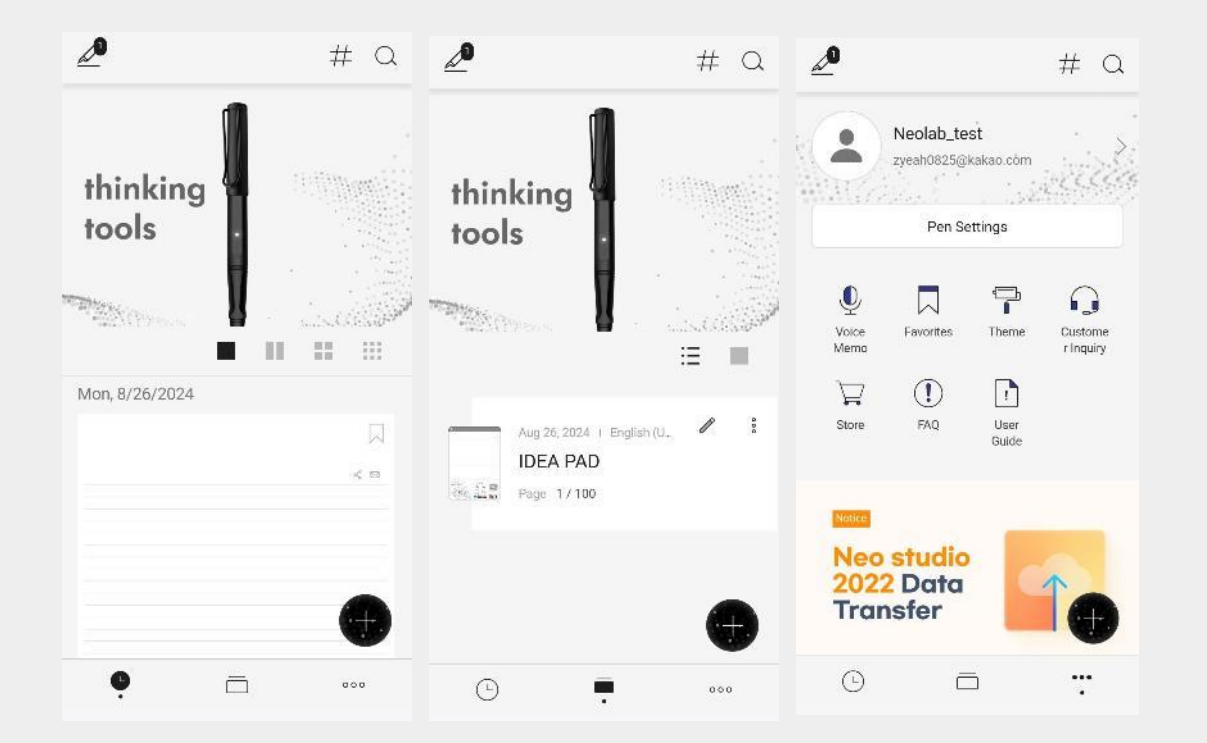

When you connect your laminate, it automatically creates a NeoStudio 2 will change to a Rameyonly theme.

The Rami theme is applied to each of the main screens, and also to the floating buttons.

#### Introduce of Basic Feature - App basic setting

| <b>2</b> #                                  | Q   | Set transcribe language                                                                                       |              | <                  | Set transcribe language  |
|---------------------------------------------|-----|----------------------------------------------------------------------------------------------------|--------------|--------------------|--------------------------|
|                                             |     | <ul> <li>The current language setting will be applied to<br/>notebooks unless otherwise specified.</li> </ul> |              | белару             | ская (Беларусь)          |
| Email Sharing Settings                      | ×   | 2 talled Language Packs                                                                                       |              | българ             | ски (България)           |
| Set calendar sync                           | >   | English (United States)                                                                                       | <u>II</u>    | bosans             | ki (Bosna i Hercegovina) |
| Set transcribe language                     | ×   | 한국어 (대한민국)                                                                                                    | Û            | català (           | Espanya)                 |
| Settings for Sync and Convert Notifications | 5 > | 日本語 (日本)                                                                                                    | Û            | Cebuan             | o (Philippines)          |
| Importing Handwriting Data                  | s   | Full Language Packs                                                                                           |              | 3 <sup>1sk (</sup> | Danmark)                 |
| in porting randoming bata                   |     | Afrikaans (Suid-Afrika)                                                                                       | $\downarrow$ | Deutsch            | n (Österreich)           |
| App Version                                 | Σ   | Scroll down                                                                                                   | $\downarrow$ | Deutsch            | n (Deutschland)          |
| Terms and Conditions                        | >   | беларуская (Беларусь)                                                                                         | ¥            | Ελληνι             | cά (Ελλάδα)              |
| Privacy Policy                              | ×   | български (България)                                                                                          | $\checkmark$ | English            | (Canada)                 |
| API Service User Data Policy                |     | bosanski (Bosna i Hercegovina)                                                                                | *            | English            | (United Kingdom)         |
| • • •                                       |     | català (Espanya)                                                                                              | $\downarrow$ | English            | (Philippines)            |

1.Enter the My Studio menu, scroll down and click Set transcribe language.

V

V

1

V

V

V

V

V

 $\wedge \wedge \wedge$ 

2. The default languages are English, Korean, and Japanese, so scroll down to find the Deutsch language.

3. There are two German languages: German and Austrian. Download the German language of your choice and it will automatically set your laptop's preferred language to German.

#### **Introduce of Basic Feature - Pen setting**

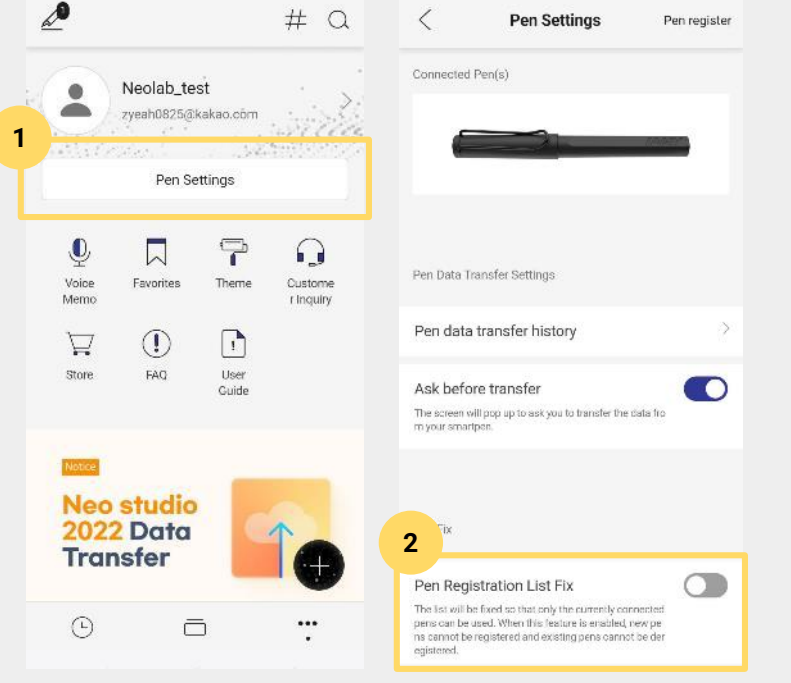

#### NEW

#### Pinning a pen registration list

- The ability to see a list of all the pens you've ever connected to (including both the currently connected pen and pens you've connected to at least

once). 1.Enter the My Studio menu and click on Pen Settings located at the bottom of your profile.

2. At the bottom of the pen list, you can toggle on/off [Pin the pen registration list].

#### **Introduce of Basic Feature - Pen setting**

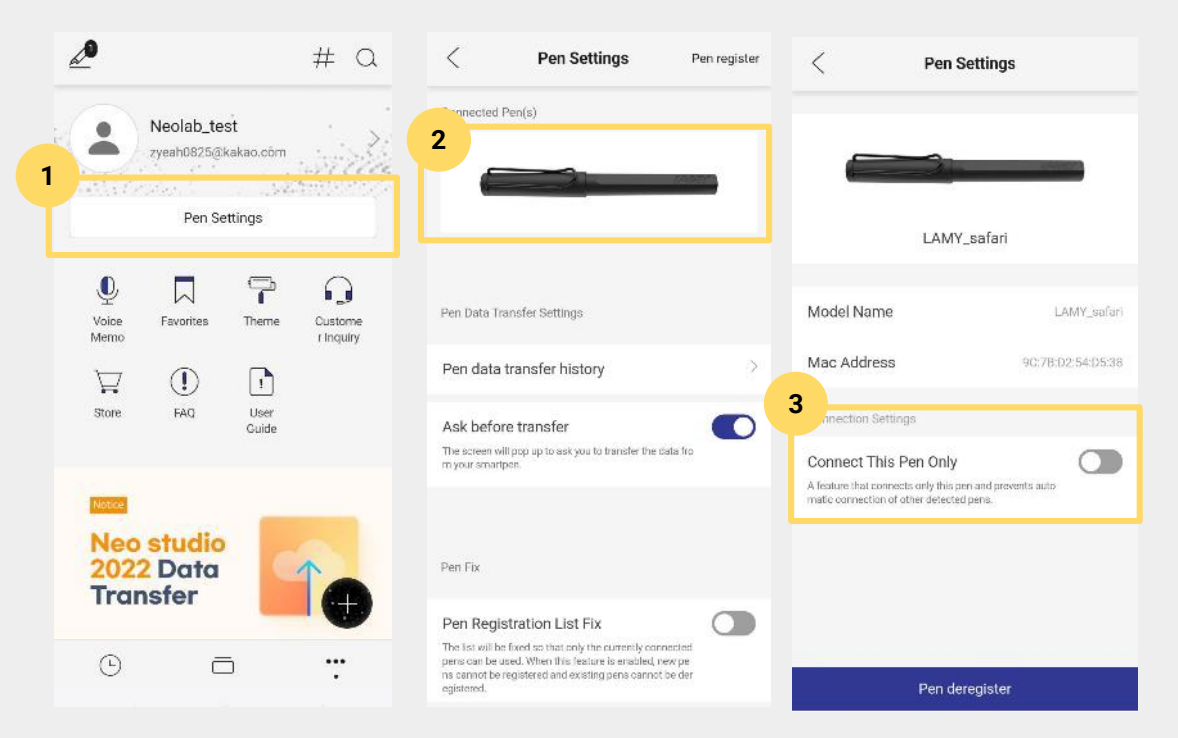

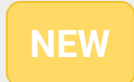

#### Pin only this pen

- The ability to pin one specific pen and not the rest of the autodiscovered pens, or the ability to not connect to a pen even if you've connected to it before.

1.Enter the My Studio menu and click on Pen Settings located at the bottom of your profile.

2. In the list of pens, click the pen that you want to associate with only this pen.

3. At the bottom of the detailed settings page for that pen, you can toggle the Connect this pen only feature on/off to control it.

#### Introduce of Basic Feature - Pen setting

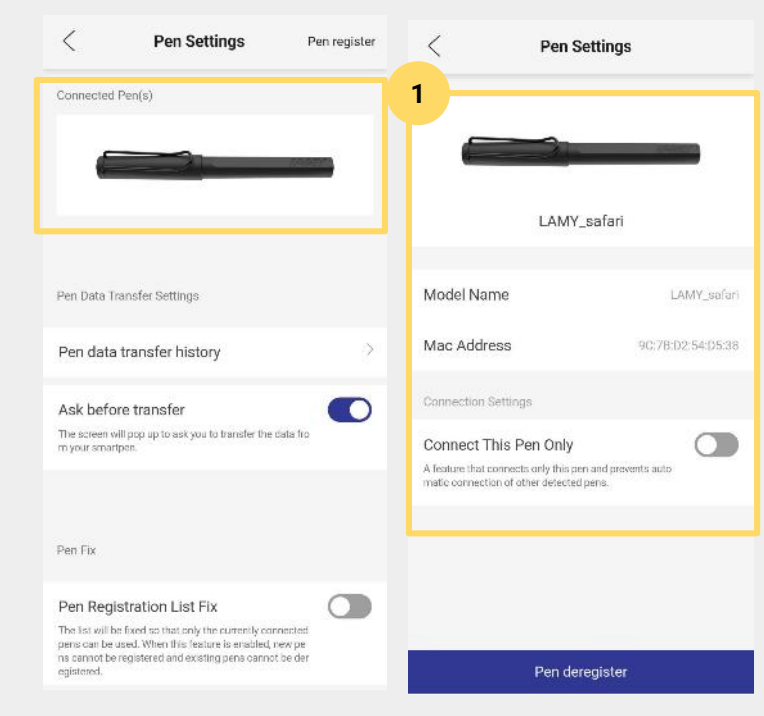

### Pen setting via real-time connecting and disconnecting

- The options for pen settings are different when the pen is connected in real-time and when it's disconnected.

Status of Disconnected (Pens that have been connected once)

- 1)
- Model Name
- Mac Address
- Connect only this pen
- Disconnect the pen

#### Introduce of Basic Feature - Pen setting

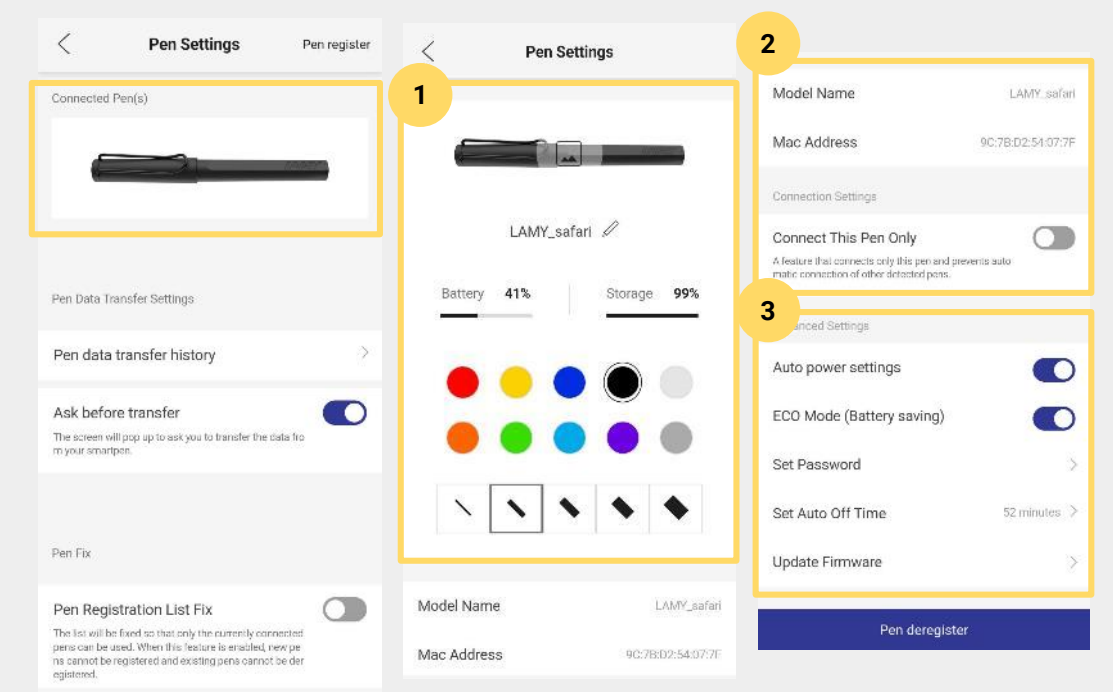

Status of Real-time Connecting (Pen Connecting in Real-time)

#### 1)

- Change the image and name of a pen
- Pen's battery status, storage status
- Set the pen's default color and weight properties

#### 2)

- Set Model Name, Mac Address, and Connect only this pen

#### 3)

<Advanced setting> 1. Auto power setting 2. Eco mode

- 3. Set password
- 4. Set auto off time
- 6. Update firmware

#### Main Feature - Create notes with the app and smartpen connection

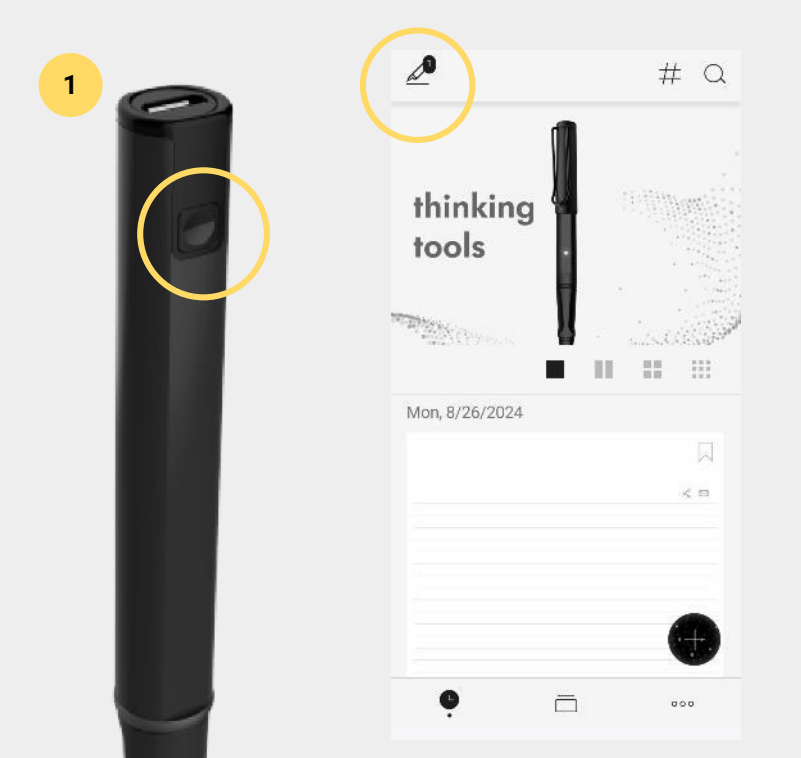

#### Connecting the pen to the app

The Neo SmartPen is divided into two states: online, where you can launch the app and connect the pen directly to write, and offline, where you can just turn on the pen and write without launching the app.

You can take notes both online and offline, and you don't have to sync manually, just connect with your pen and it will connect automatically, so you can take notes in any environment.

1. Turn on the pen by clicking the button below the pen, and then launch NeoStudio 2 to make sure it is connected to the app. NeoStudio 2 and make sure it is connected to the app.

Main Feature - Create notes with the app and smartpen connection

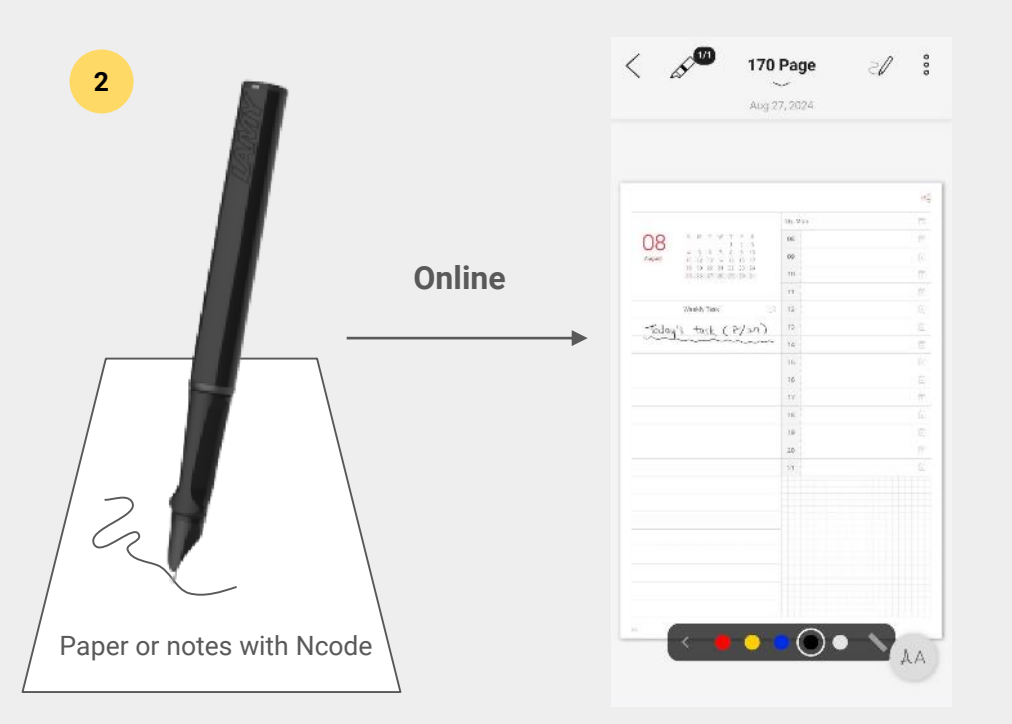

2. When you write on a paper or note that Ncode has launched with the pen on, NeoStudio 2 will automatically show you in real time what you're writing on the current page.

#### Main Feature - Create notes with the app and smartpen connection

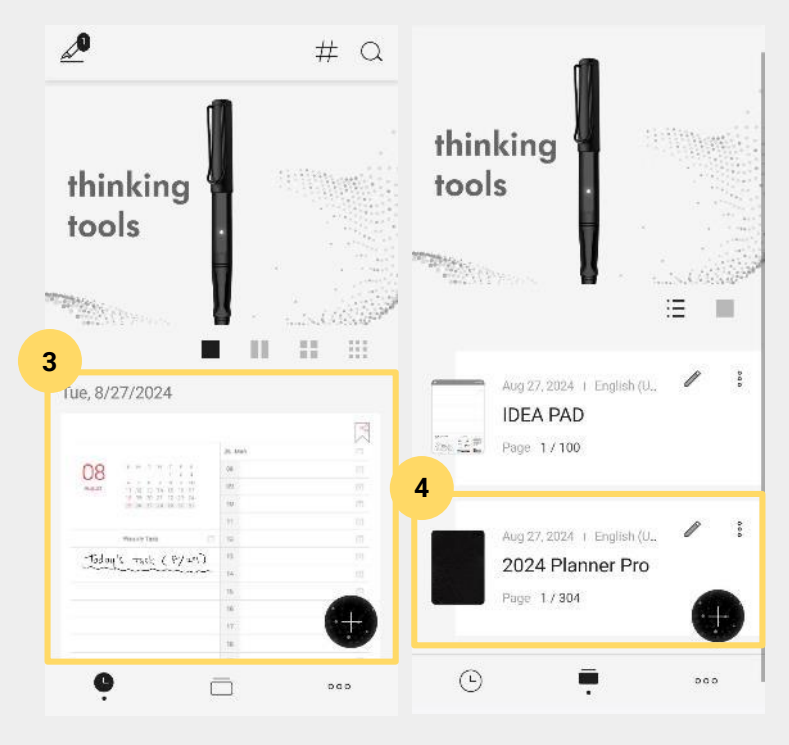

3. When you're done writing, you'll see the page of notes you took right before in your timeline.

4. You'll also see that the notebook the page belongs to has been added in the Notebooks menu.

#### Main Feature - Create notes with the app and smartpen connection

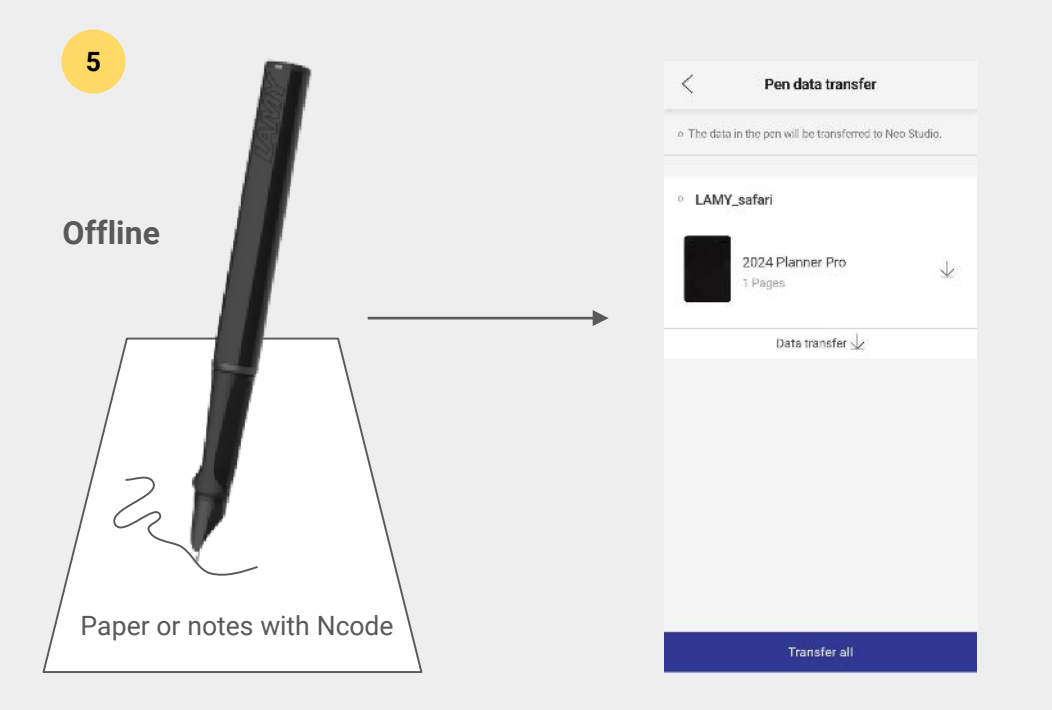

5. If you write on an Ncode paper with just the pen on, without connecting to the app, and then connect it to NeoStudio 2, you can choose whether to move all the handwriting data accumulated in the automatically connected pen, or whether to move it per notebook.

#### Main Feature - Create notes with the app and smartpen connection

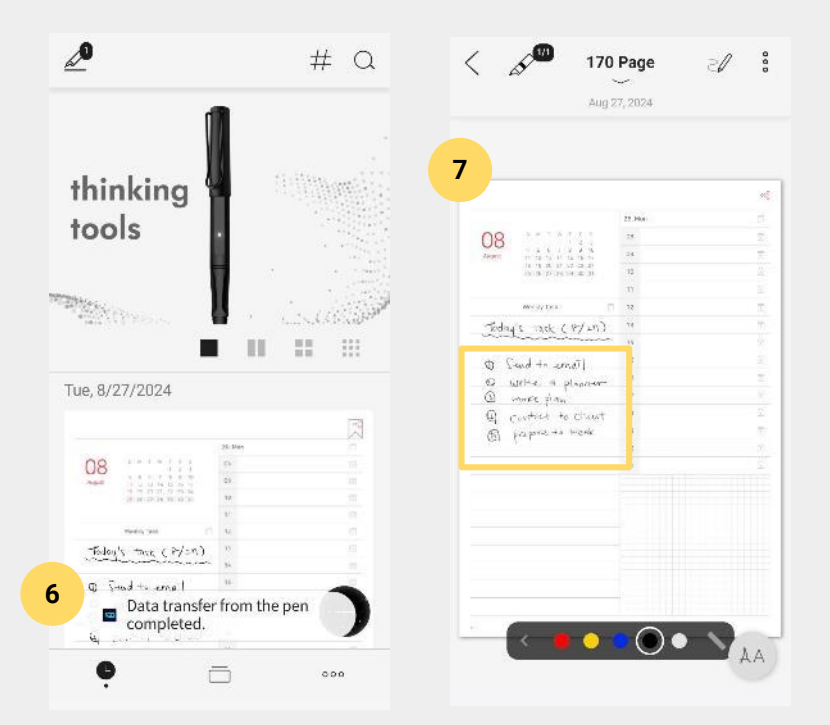

6. When the data move is complete, you'll see a notification that any notes you took offline have been moved.

\*During an offline data move, handwriting on pages you wrote on in an offline environment may not be updated and may not appear on the screen for those pages.

7. If you want to make sure your notes are updated after the move is complete, you can go into the page in your notebook and see for yourself.

#### Main Feature - Search notes, pages, tags

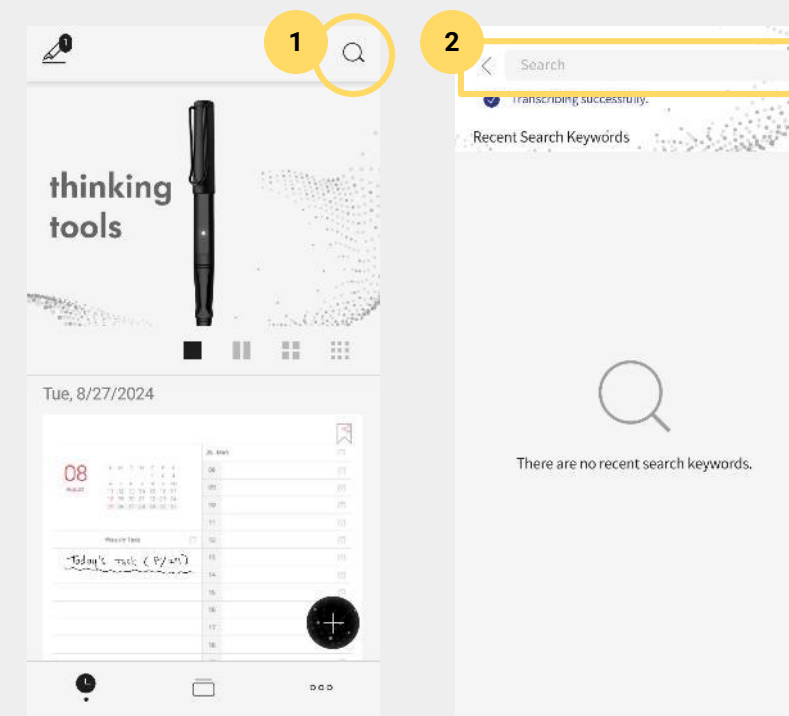

#### Search

All handwriting data accumulated in Neo Studio 2 is now searchable. In Neo Studio 2, we've added the ability to search notebooks as well as pages, which was previously a page-oriented search in Neo Studio 2022, and combined them into a single search.

1. Click the [Search] icon on the top right corner of the timeline in Neo Studio 2.

2. Type the name of the notebook, page, or tag you want to search for above the search bar at the top.

#### Main Feature - Search notes, pages, tags

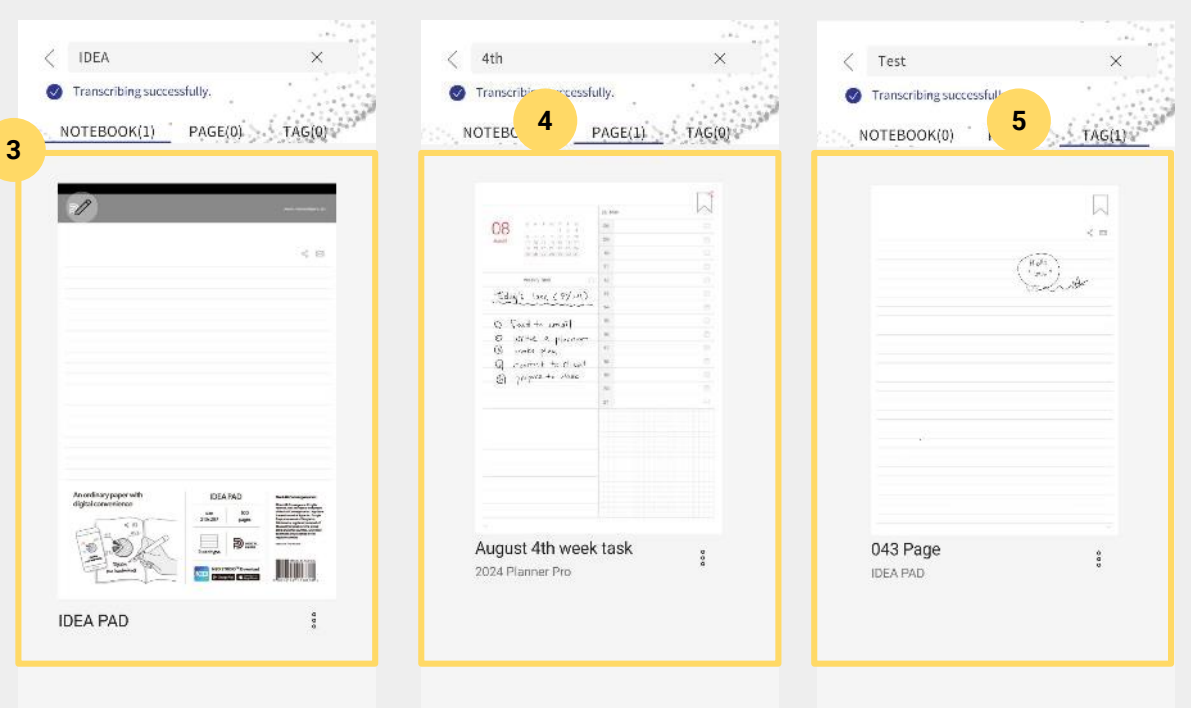

3. Search for the name of the notebook and the search results will appear in the Notebooks tab.

4. Search for the name of the Page and the search results will appear on the Pages tab.

5. Search for a tag keyword, and pages that match the keyword will appear as search results in the Tags tab.

#### Main Feature - view pages (Timeline)

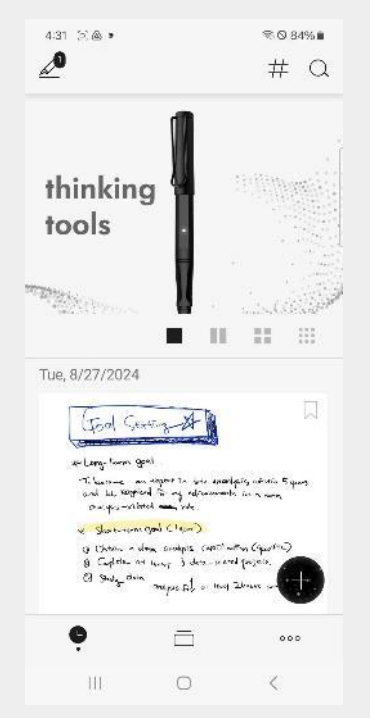

#### Timeline

On the Timeline, the main screen of NeoStudio 2, you can see your handwriting data in recent order. Whereas in NeoStudio 2022, you could previously view them in three versions: Daily, Weekly, and At a glance,

a feed version has been added that allows you to check the list of pages at a glance without checking the detailed page, so you can check the list of pages in a total of 4 versions.
### Main Feature - view pages (Timeline)

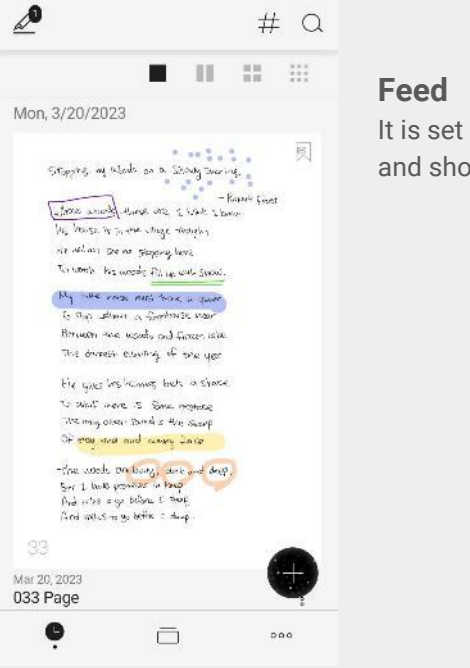

It is set to Default, and shows one page per scroll.

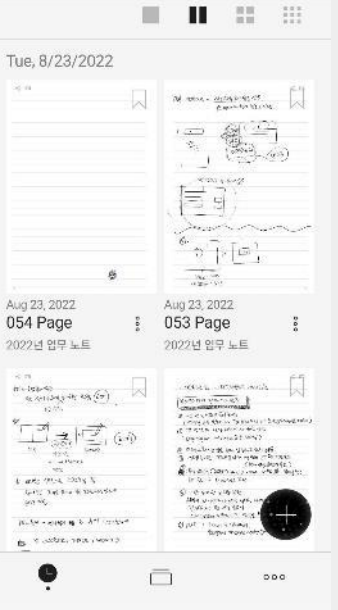

0

### Daily

# Q

You'll see 2 pages at a time.

### Main Feature - view pages (Timeline)

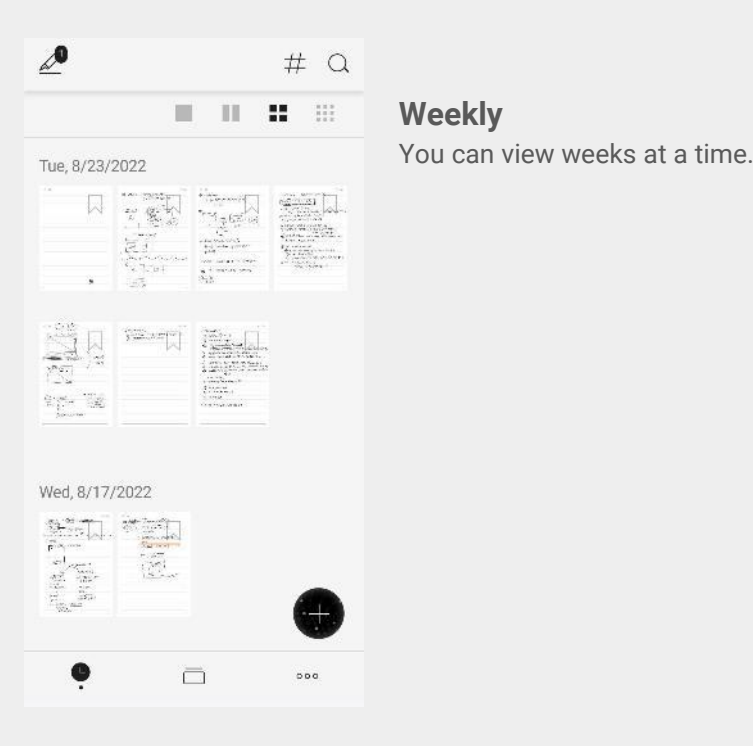

#### 2 # Q \*\* .... Ш Tue, 8/23/2022 Wed, 8/17/2022 Fri, 8/12/2022 909 (1993) (1993) (199) 1 ...... 0 $\overline{\Box}$ 000

#### At a glance

Collapse page thumbnails to the smallest unit so you can see them all at once when scrolling.

### Main Feature - view pages (Notebook)

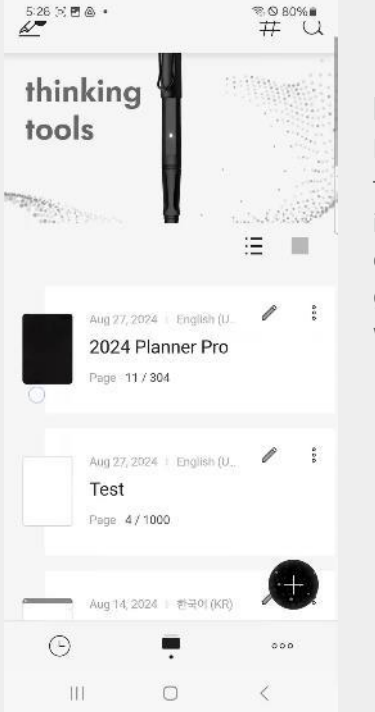

### **Notebooks** Notebooks still offer two ways to view in two different ways, changed to feed when viewed in gallery view when viewed in gallery view.

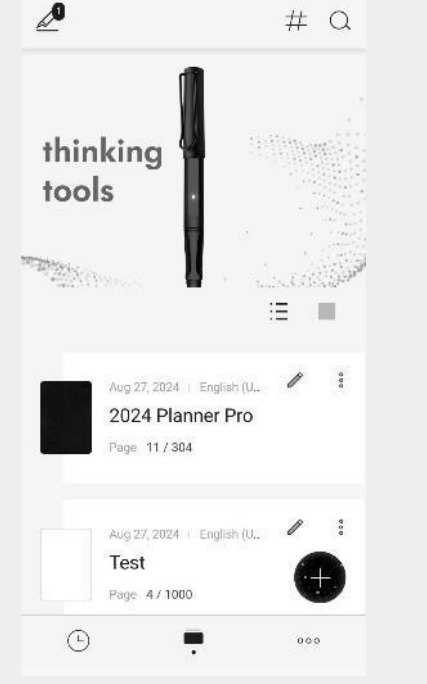

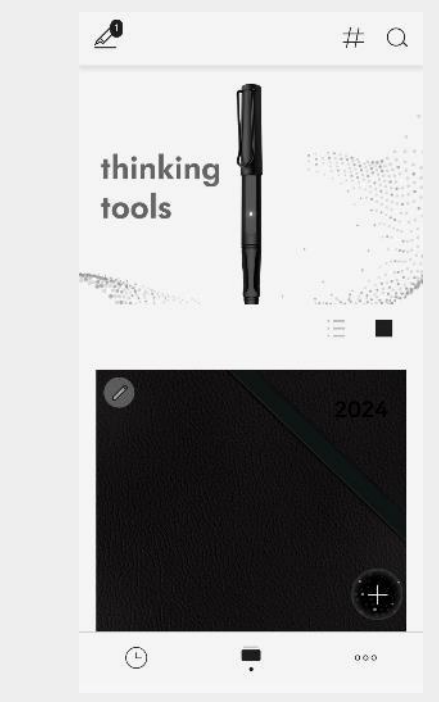

List view

Gallery view

#### Main Feature - view pages in notebook

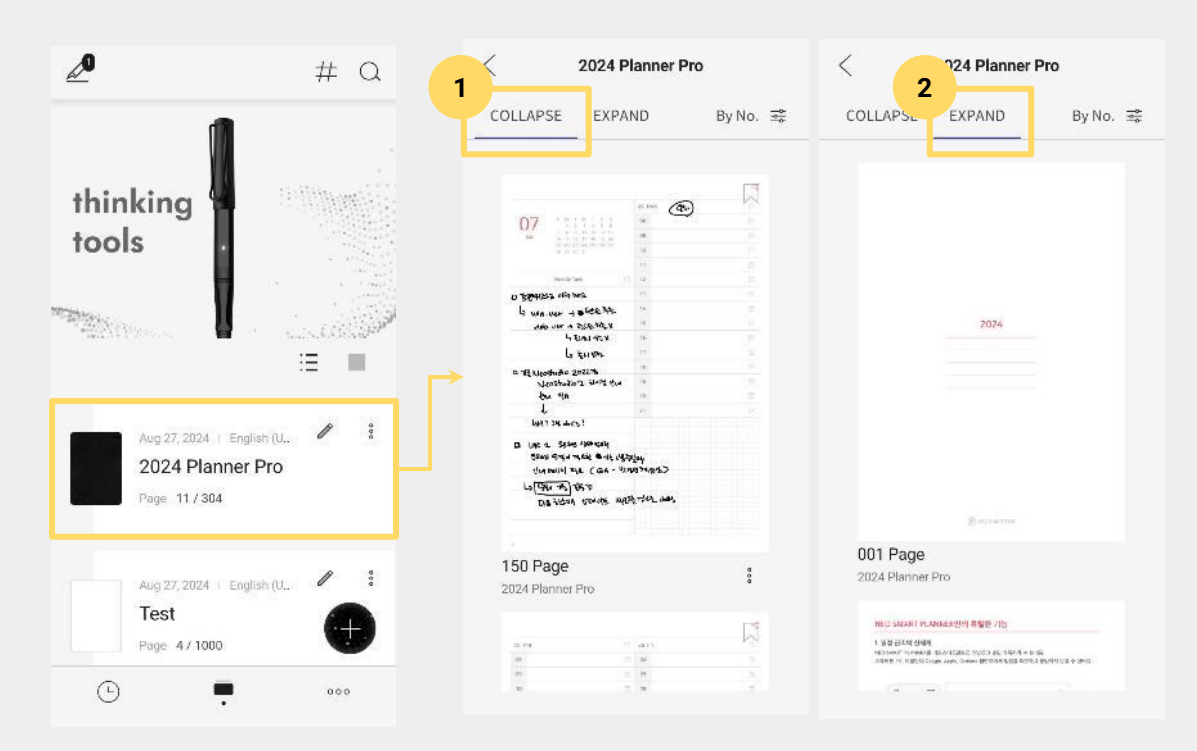

#### Pages in a notebook

There are two ways to view the pages in a notebook. There are two ways to view pages in a notebook: one is to see all the pages in the notebook in order, and the other is to see all the pages in order.

And, similarly, pages in notebooks are now Feed-like.

### Main Feature - view pages in notebook

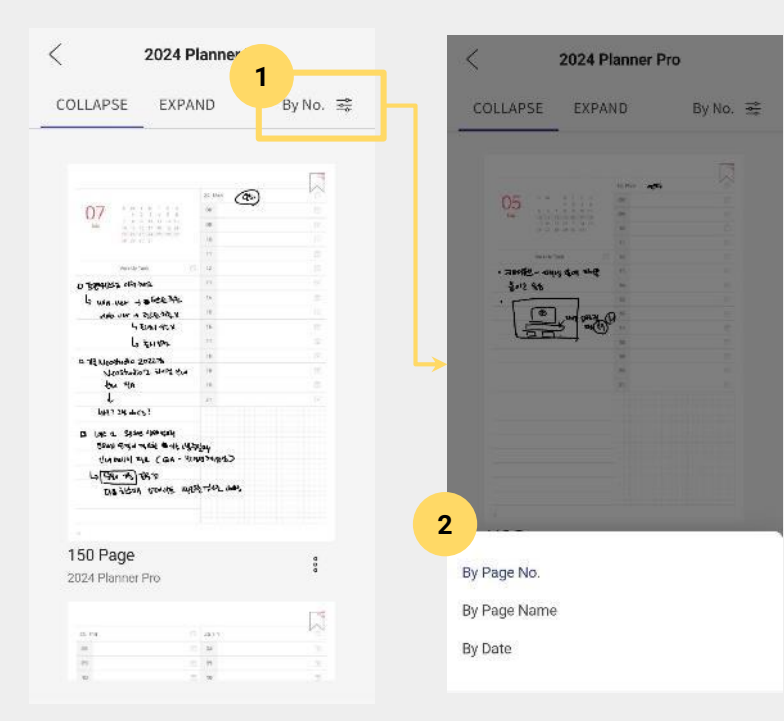

#### Page sorting

And you can view pages sorted in three different ways: by page number, by page name, and by page creation date.

1. click the filter set to Numbered.

2. Select the desired sort order and the page will change to reflect it.

### Main Feature - Share pages

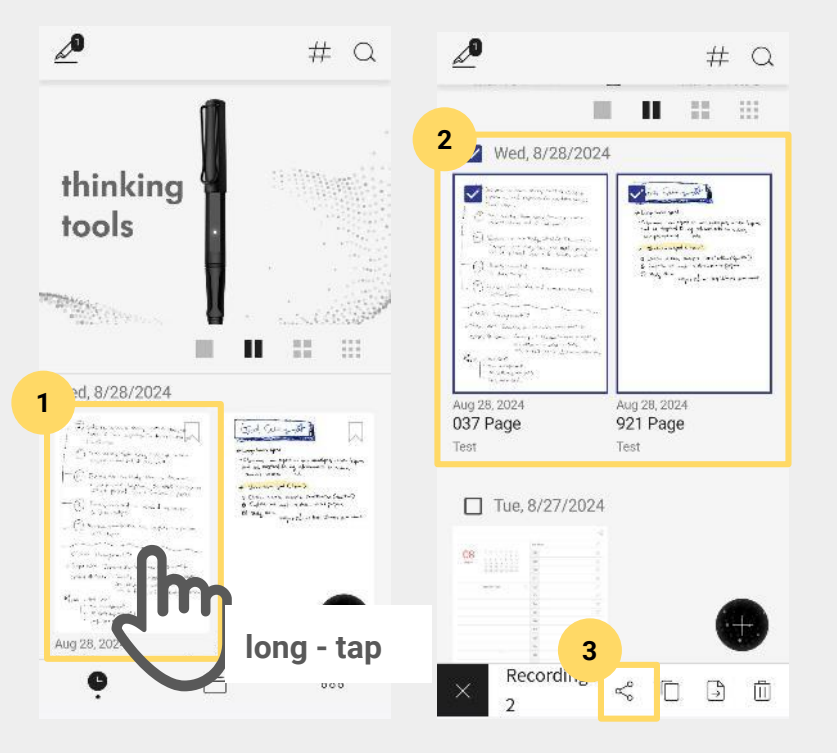

#### How to share on Timeline

1. Press firmly on the desired page.

2. Press and hold on the page to select it and you'll be able to select other pages, select the one you want to share.

3. Select the page and click the share icon at the bottom.

### Main Feature - Share pages

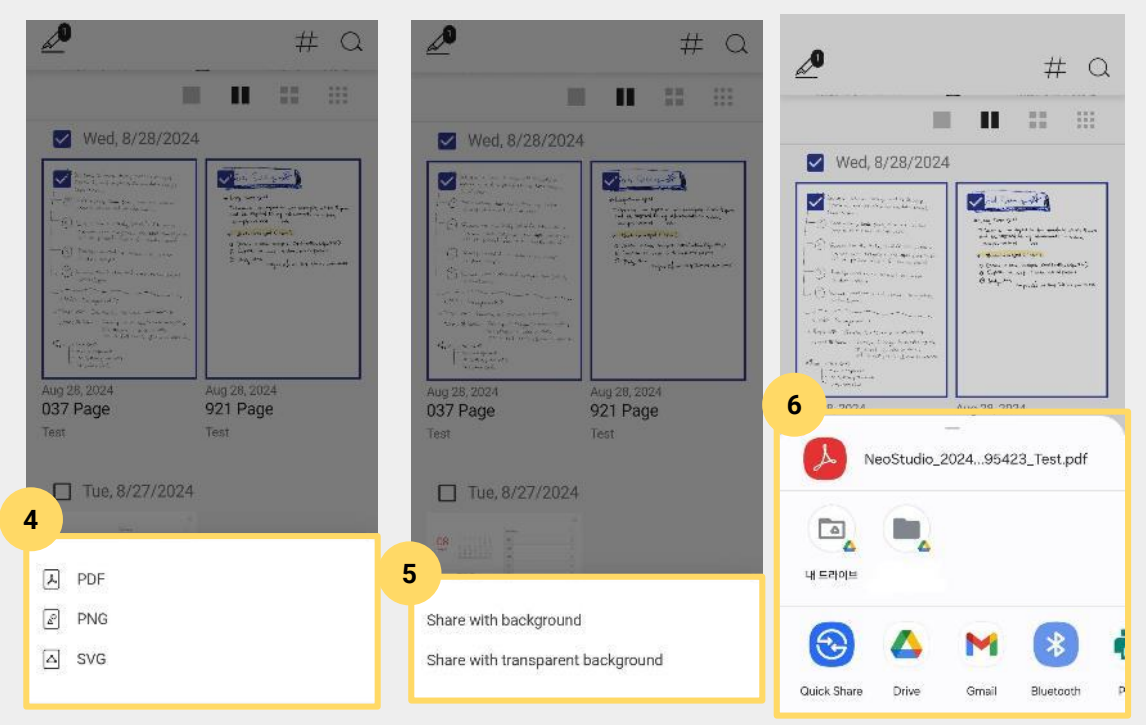

#### How to share on Timeline

4. Select the format of the file you want to share.

- When selecting a single page: Animation, PDF, PNG, SVG, Web URL

- For multi-page selections: PDF, PNG, SVG

5. Choose whether you want to share the handwriting page's background with or without a background.

6. Select the third-party platform you want to share with.

### Main Feature - Share pages

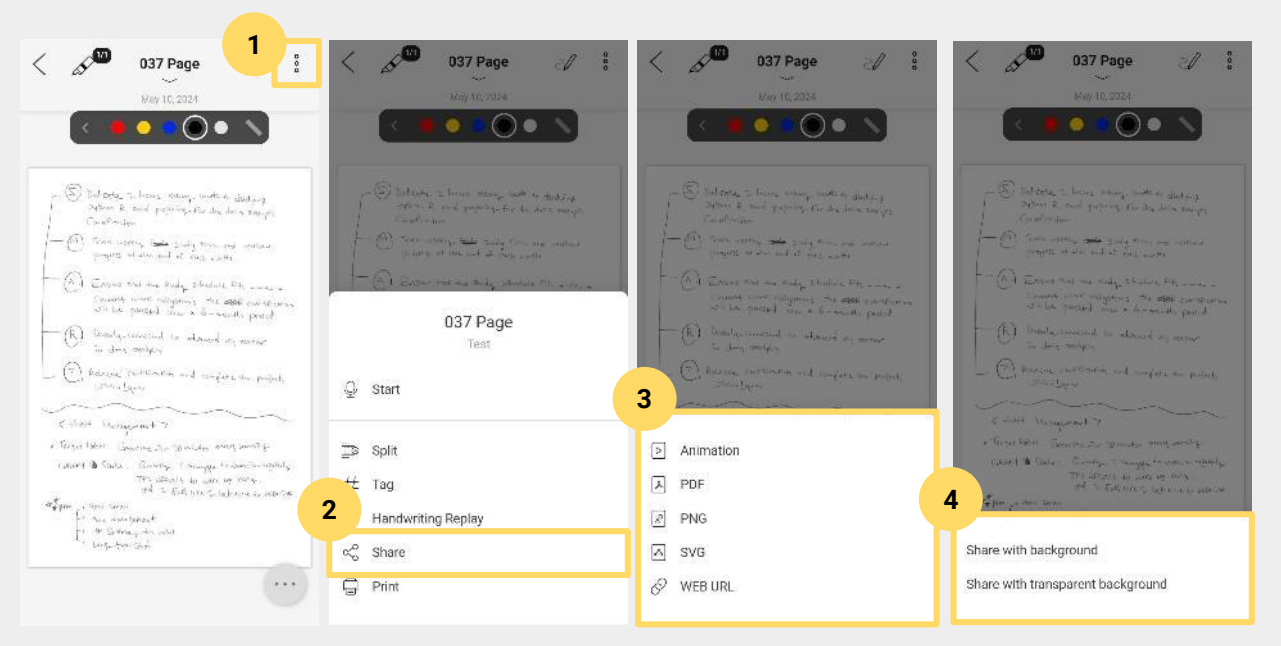

### How to share from page details

1. Click the more button in the top right corner of the page details you are currently viewing.

2. Tap the share button at the bottom.

3. Select the format of the file you want to share.

4. Choose to share with or without a background.

5. Select an external third-party platform

### Main Feature - Share notebooks

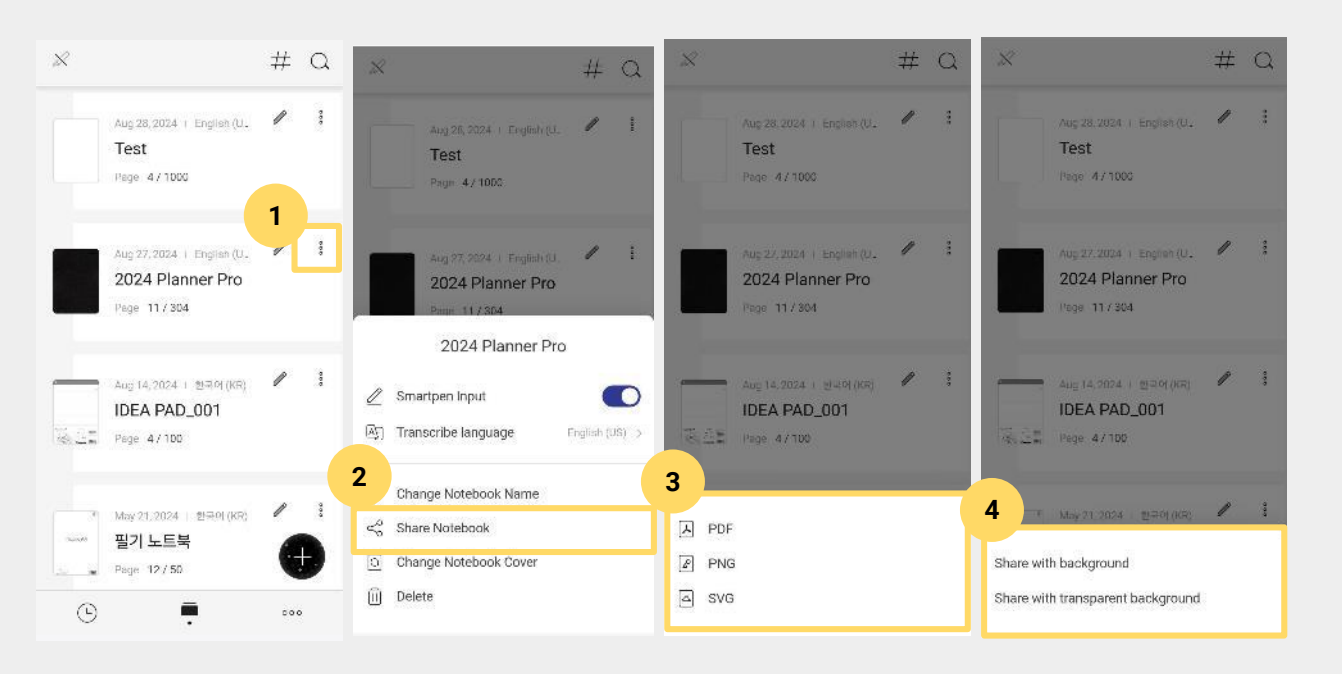

#### How to share a notebook

You can share notebooks themselves, including handwritten pages, not just pages.

1. In the notebook list, click the more button of the notebook you'd like to share.

2. Click the Share Notebooks button.

3. Select a format for your notebook file.

4. Select Share with background or Share without background.

5. Select the platform you want to share with external third parties.

#### Main Feature - Share notebooks

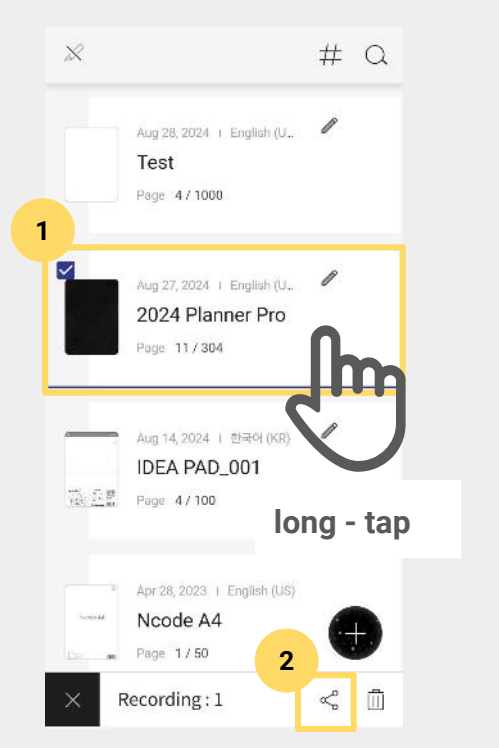

How to share notebooks (when sharing multiple copies)

When sharing multiple notebooks in the notebooks list, you can select multiple notebooks with a long tap to share them.

1. long-tap the notebooks you want to share to select multiple volumes.

2. When all are selected, click the Share icon at the bottom.

3. Select the format of the notebook file you want to share.

4. Select whether to include a background or not.

5. Select the third-party platform you want to share externally.

### Main Feature - Voice memo

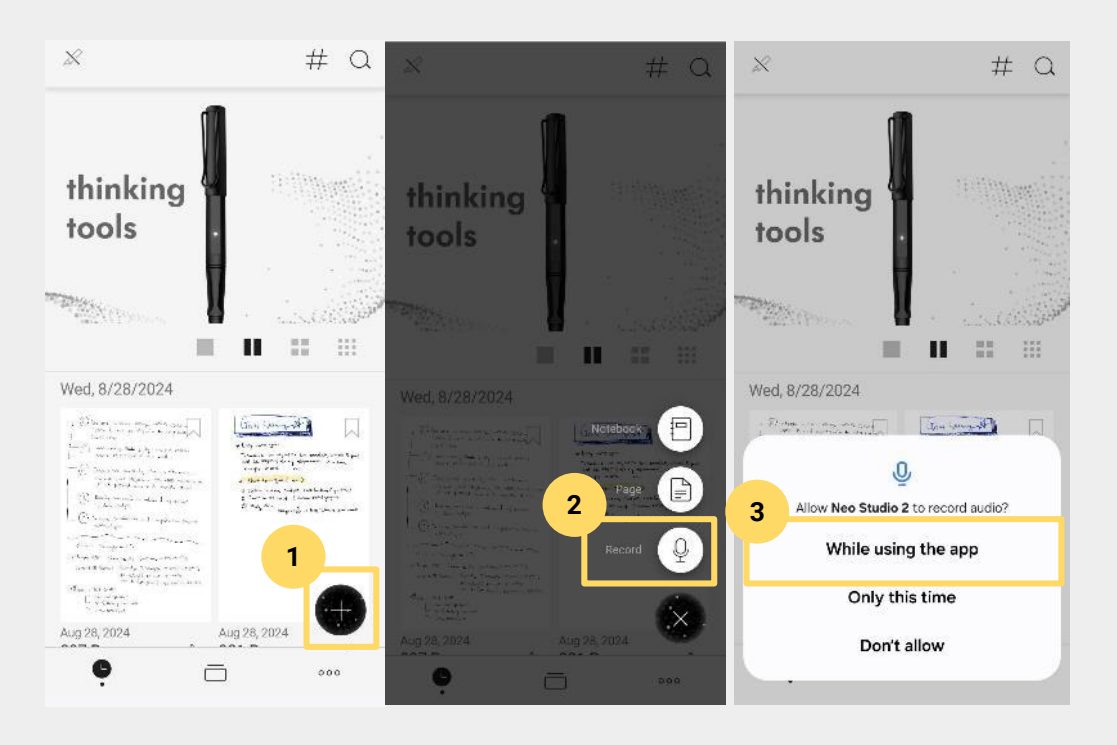

#### Start to voice memo (Only use the voice memo)

- 1. click the + button on the main
- 2. Click the Record button.
- 3. grant permission for the Recording feature.
- Preferably while using the app.

#### Main Feature - Voice memo

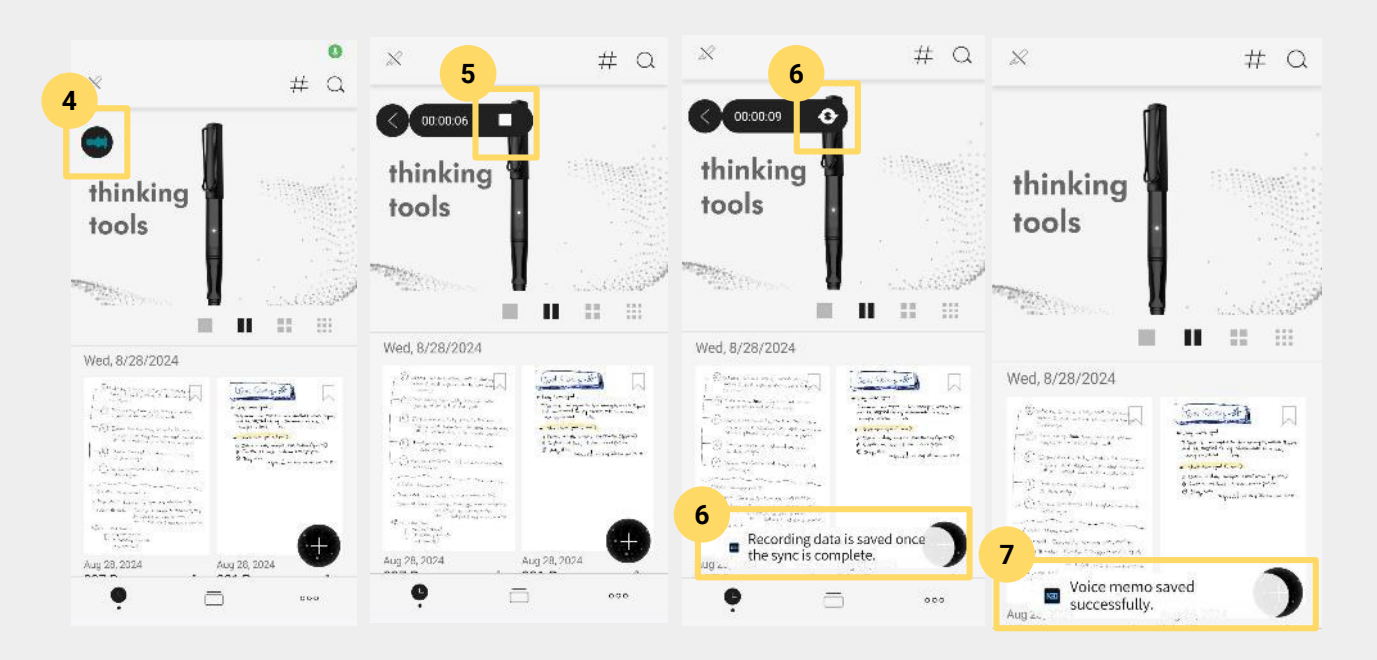

#### Start to voice memo (Only use the voice memo)

4. the voice memo will launch immediately and the player will show the status that it is currently recording.

5. To stop recording, click once on the player and the player will display a stop button with the time currently being recorded. Click the stop button at this time.

6. Click the Stop button and the recording will switch to loading to save the recording and proceed to synchronize the recording data.

7. You will then see a message that the recording data has been successfully saved.

### Main Feature - Voice memo

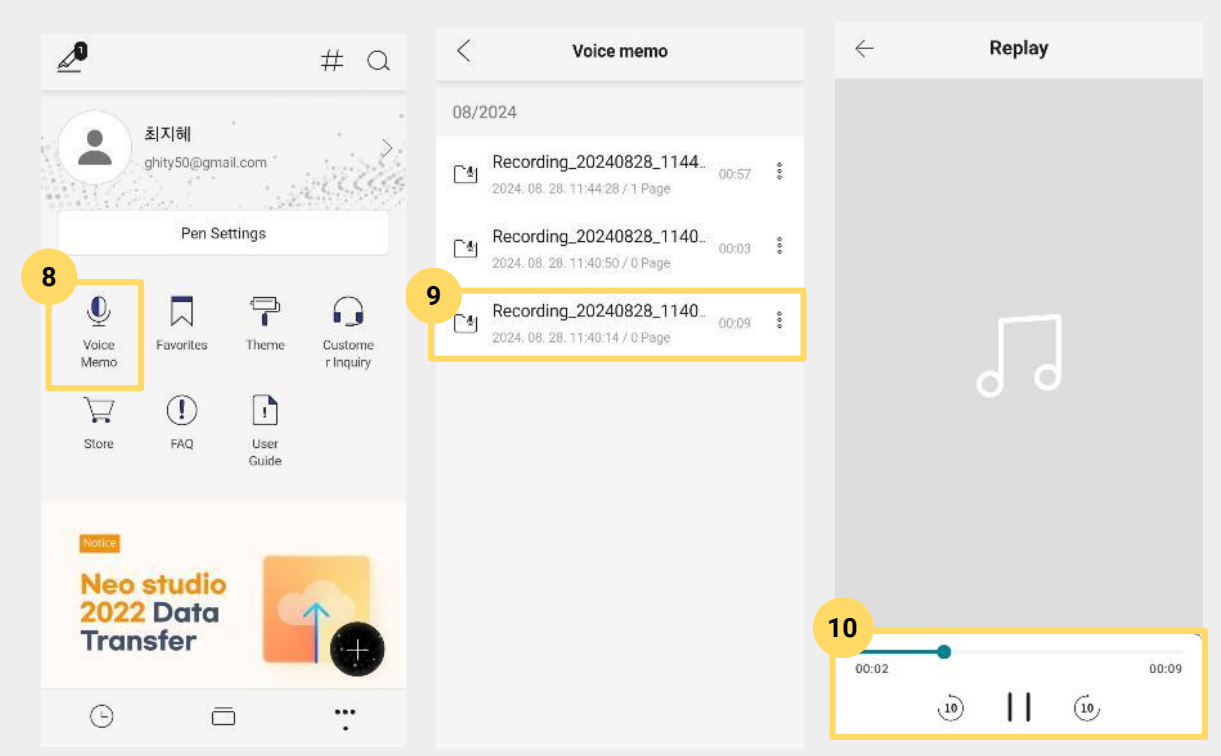

#### Start to voice memo (Only use the voice memo)

8. In My studio, click Voice memo.

9. Click the data you just recorded in the recording data list to enter the recording data detail page.

10. Press play to run the recorded file in the player at the bottom below.

- Recordings that have only been recorded will play as a screen without images, as there are no pages displayed on the screen above.

### Main Feature - Voice memo

|    | <    | 6 <sup>00</sup> | 170 Page<br>Aug 27 2024 |     | < 2<br>3 | 6 <sup>00</sup> 170<br>Aug 2                | Page ≥0<br>7,2024 | 7 8      | 4      | 60:00:55                                | ) Page<br>27 2024 |              | 000 |
|----|------|-----------------|-------------------------|-----|----------|---------------------------------------------|-------------------|----------|--------|-----------------------------------------|-------------------|--------------|-----|
|    |      |                 |                         |     |          |                                             |                   |          |        |                                         |                   |              |     |
|    |      |                 | 28. Hitt                | 2   |          |                                             | 26 Man            | 75       |        |                                         | 26. No1           |              | -5  |
|    | 0    | 18 10101        |                         | 12  | 08       | 3 M X W 1 E 2                               | 0.0               |          | 08     | 5 M T M T T 5                           | 0.5               |              |     |
|    | 0    | 1 0 0 0 0       | * **<br>11 11 117       |     | August   | 1 12 10 14 12 15 17<br>11 12 10 14 12 15 17 | 02                | 7        | August | 1 (2 (X (4 (2 (5 (5                     | 69                |              | -1  |
|    |      |                 | 10 10 IL                | 195 |          | 6122200                                     | 10                | -22      |        | 10, 11, 17, 18, 29, 35, 39              | - 111             |              |     |
|    |      |                 |                         | 21  |          | 100000000 (m                                |                   |          |        | 100000000000000000000000000000000000000 |                   |              |     |
|    |      | Views by Taxes  |                         | 20  |          | 1044617 125C                                | 12                |          |        | 2098682/T28<                            | 1. 12.5           |              |     |
| 1  |      |                 |                         |     |          |                                             | 16                |          |        |                                         | 14                |              |     |
|    |      |                 | 170 Dago                |     |          |                                             | 15                |          |        |                                         | 12                |              |     |
|    |      |                 | Trorage                 |     |          |                                             | 16                |          |        |                                         | 14                |              | 2   |
|    |      | 21              | 024 Planner Pro         |     |          |                                             | +2                | <u>A</u> |        |                                         | 17                |              |     |
| 2  |      |                 |                         |     |          |                                             | 18                | 12       |        |                                         | 18                |              |     |
| Ξ. | 0.   | Start           |                         |     |          |                                             | 19                | 191      |        |                                         | . 19              |              |     |
|    | Ŷ    | Start           |                         |     |          |                                             | 200               | (F)      |        |                                         | 30                |              | 12  |
|    |      |                 |                         |     |          |                                             | 81                | Ξ.       |        |                                         | 31                |              | 12  |
|    |      |                 |                         |     |          |                                             | Oreces stor       |          |        | *-                                      | - Ques            | -ALM         |     |
|    | ۲    | Split           |                         |     |          |                                             | la Elfasorian Rea |          |        |                                         | 4 6.4             | atorian Dia  |     |
|    | 1994 |                 |                         |     |          |                                             | (C) real to the   |          |        |                                         | 6                 | et Stat      |     |
|    | #    | Tag             |                         |     |          |                                             | (a) Count inc     |          |        |                                         | G dire            | द्वव         |     |
|    |      |                 |                         |     |          |                                             | O Find Ist        |          |        |                                         | Q 4.83            | 19 132       |     |
|    | (A)  | Handwriting     | j Replay                |     |          |                                             | (4) magalanni si- | 2.254    |        |                                         | @1 7m3            | Entran Stars | ST. |
|    | 0    |                 |                         |     |          |                                             |                   |          | -      |                                         |                   |              |     |
|    | 3    | Share           |                         |     | 1.5      |                                             |                   | -        |        |                                         |                   |              |     |
|    | Ģ    | Print           |                         |     |          |                                             |                   | AA       |        |                                         |                   | A            | LA  |

#### Start to voice memo (with notebook)

You can associate with a page to generate recording data.

1. go to the page details and click the more icon on the top right.

2. click the start button.

3. The recording associated with the page will play.

- This can be done in parallel with handwriting, and the recording is synchronized with the handwriting data.

4. To end the recording, tap the player once and hit the stop button.

### Main Feature - Voice memo

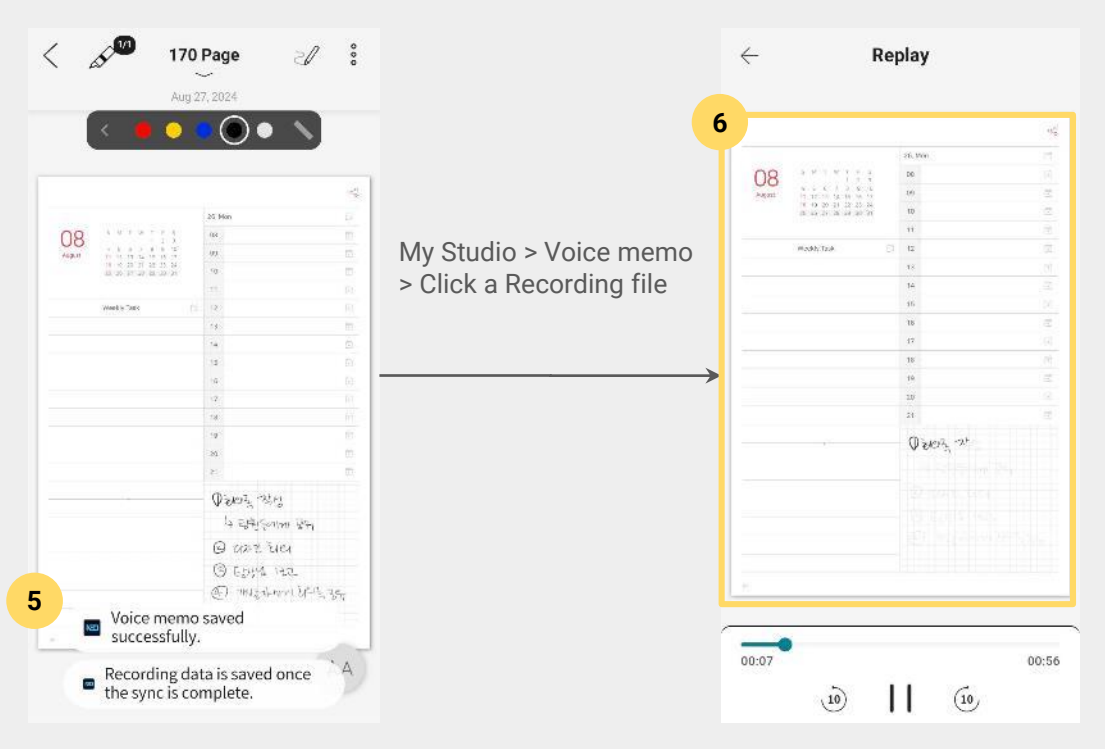

#### Start to voice memo (with notebook)

5. When you're done saving, click My Studio > Voice memo > Recording file.

6. When you play the Recording file, it follows your handwriting strokes and plays the sound recorded at that time.

### Main Feature - Share voice memo

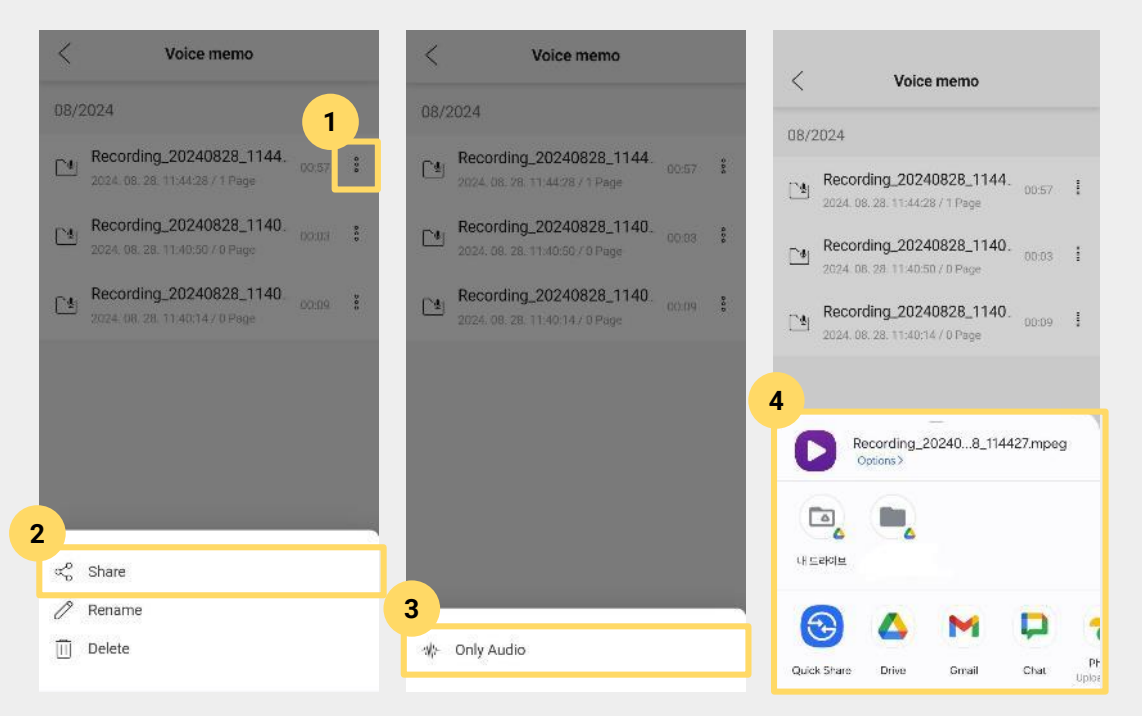

#### Share voice memo

I can share my recordings through third-party platforms.

1. click the more button of the recording file you want to share.

2. Click the Share button.

#### 3. click Only Video.

\*There is an issue with exporting the handwriting stroke playback video, so unlike Neo Studio 2022, the mp4 is currently not shared (will be updated later)

4. Select the third-party platform you want to share with.

#### Main Feature - Link Planner with a Calendar

| <b>2</b> #                                  | a | < Set calendar sync                          | < Set calendar sync                                              |  |  |  |
|---------------------------------------------|---|----------------------------------------------|------------------------------------------------------------------|--|--|--|
| Transfer                                    |   | Set the calendar to be synced with N Planner | <ul> <li>Set the calendar to be synced with N Planner</li> </ul> |  |  |  |
|                                             |   | Google                                       | Coogle                                                           |  |  |  |
|                                             |   | Google Calendar Sync                         | Google Calendar Sync                                             |  |  |  |
| 1 mail Sharing Settings                     | > | Outlook                                      | Gutlook                                                          |  |  |  |
| Set calendar sync                           | > | Outlook Calendar Sync                        | Ou Jendar Sync                                                   |  |  |  |
| Set transcribe language                     | > | Apple                                        | "NeoStudio2" Wants to Use<br>"google.com" to Sign In             |  |  |  |
| Settings for Sync and Convert Notifications | > | Apple Calendar Sync                          | Apple share information about you.                               |  |  |  |
| Importing Handwriting Data                  | > |                                              | Cancel Continue                                                  |  |  |  |
| App Version                                 | > |                                              |                                                                  |  |  |  |
| Terms and Conditions                        | > |                                              |                                                                  |  |  |  |
| Privacy Policy                              | > |                                              |                                                                  |  |  |  |
| API Service User Data Policy                |   |                                              |                                                                  |  |  |  |
| • - :                                       | • |                                              |                                                                  |  |  |  |

#### Planner with a calendar

When you write an event in your planner, it's automatically registered in the Calendar app. Before you do that, you'll need to set up which calendars you want to integrate with, and then write the event in your planner so that it's automatically integrated and convenient. 1. click My Studio > Set Calendar sync menu.

2. Select the calendar app you want to integrate your schedule with.

- iOS: Google, Outlook, Apple
- Android: Google, Outlook

3. Check whether you agree to the login permissions of the selected calendar app.

### Main Feature - Link Planner with a Calendar

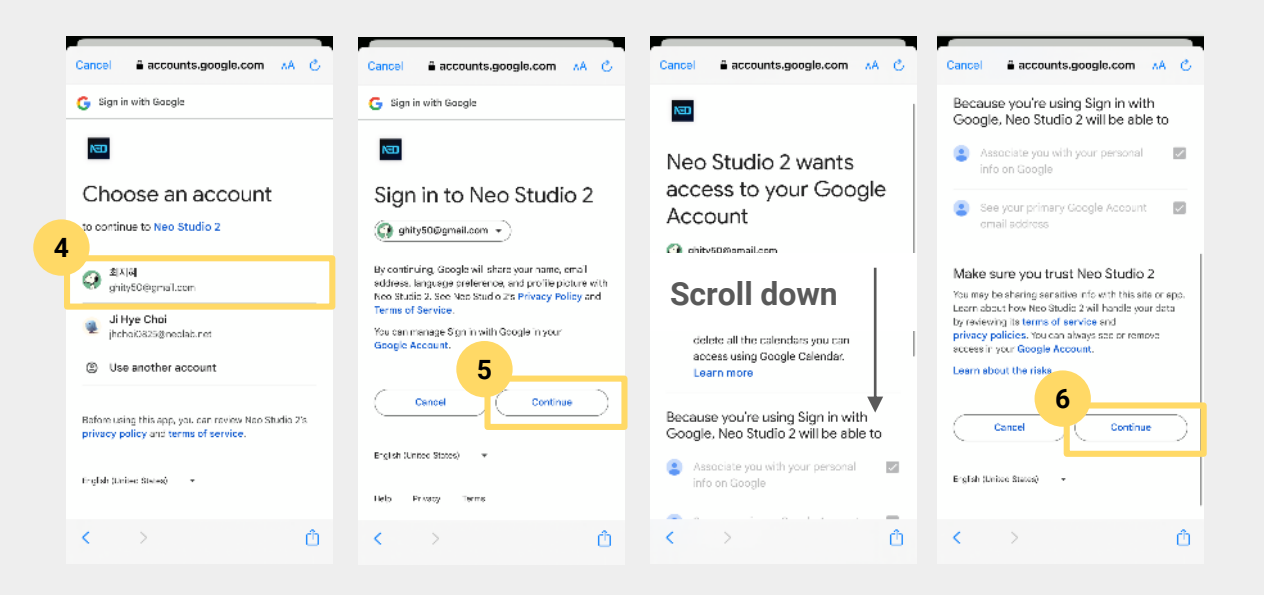

4. Select your calendar account.

5. Agree to the request to authorize account access to NeoStudio 2.

6. Grant permission for the service to access your Google account.

### Main Feature - Link Planner with a Calendar

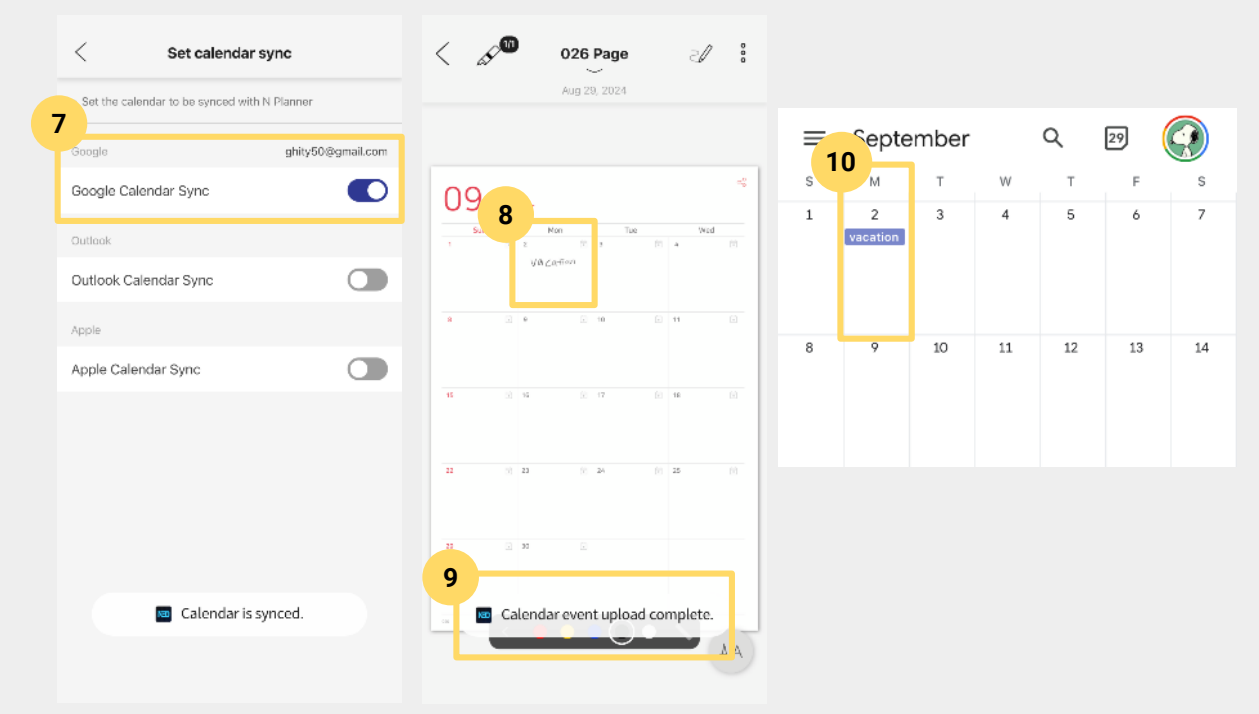

7. You'll see a notification that the integration with the Calendar app is complete, the calendar integration status will change to On, and you'll be able to see the connected accounts.

8. In your planner, write your schedule in the monthly column.

9. 5 seconds later, the event is automatically uploaded to your connected calendar.

10. You can see that the event you wrote is successfully registered in your calendar.

#### Main Feature - Link Planner with a Calendar

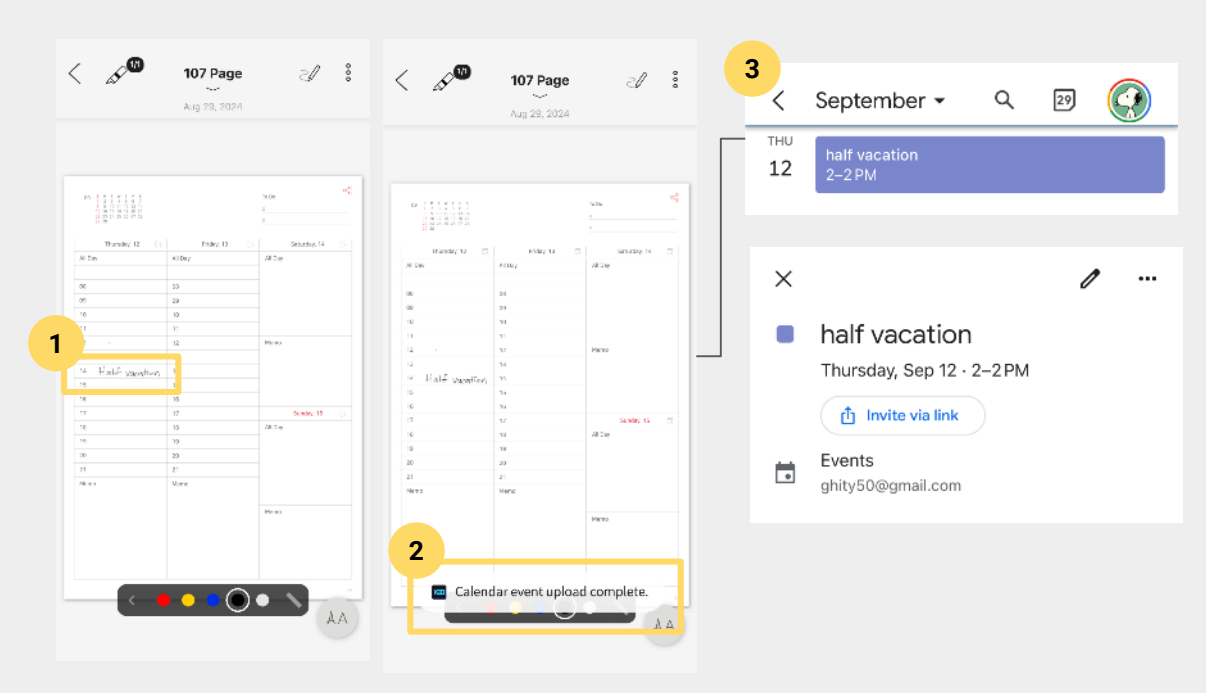

#### Planner with a calendar

You can build your schedule by time of day on the Weekly page of the planner, and it will automatically synchronize with the time of day you create it.

#### <Jot down an hourly event

1. Write down your schedule for the desired time slot.

2. 5 seconds after you release the pen, the event will be automatically uploaded to your calendar.

3. Check your Calendar app and you'll see that the time has been entered along with the event content.

Main Feature - Link Planner with a Calendar

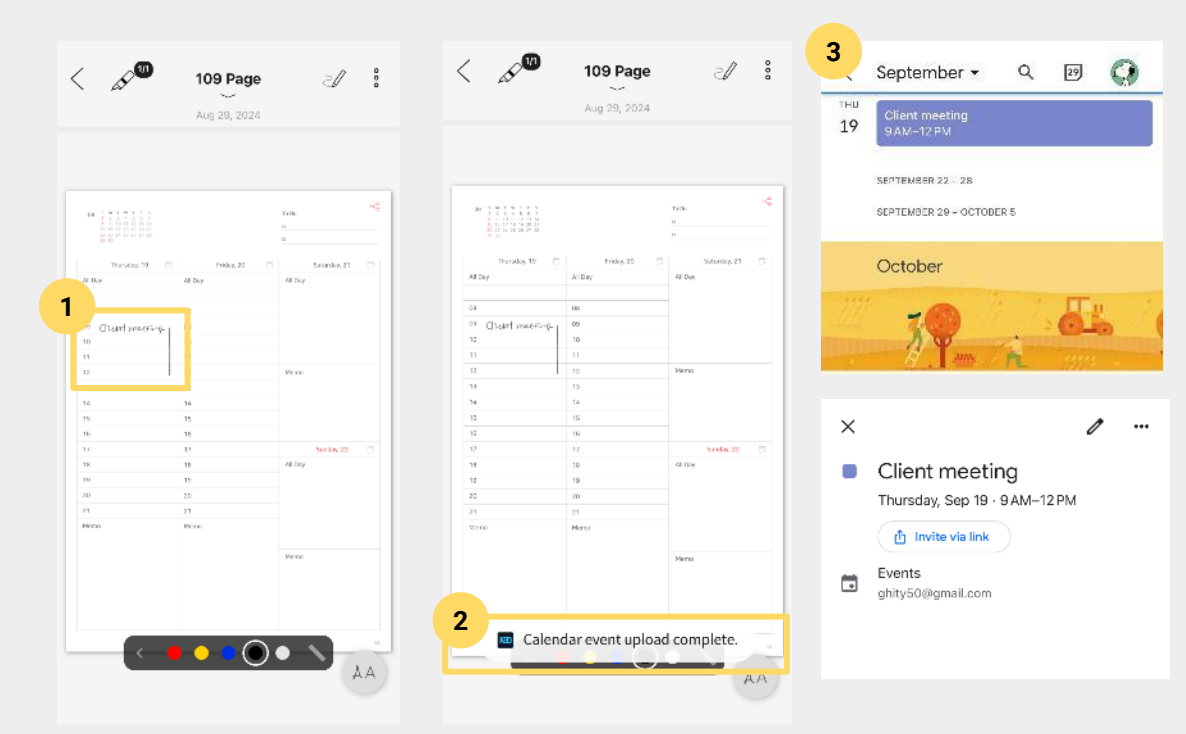

#### <Jot down consecutive dates

 Write down your desired start time, and then draw a line down from the start time slot to the end time slot in days.
 \*Can be applied within a single time zone, so consecutive days are not applicable.
 ex) September 1 - 3 (X)

2. 5 seconds later, it will automatically complete the schedule upload.

3. You can view your schedule for consecutive hours in the Calendar app.

Compared to its predecessor, Neostudio 2022, the Neostudio 2 app introduces new features to make your writing experience more convenient and and more powerful than its predecessor, Neostudio 2022.

This update is focused on revolutionizing the handwriting experience and bringing a new paradigm to handwriting. Neostudio 2 provides users with a next-level handwriting experience,

Next, we'll introduce the app's key features and functionality.

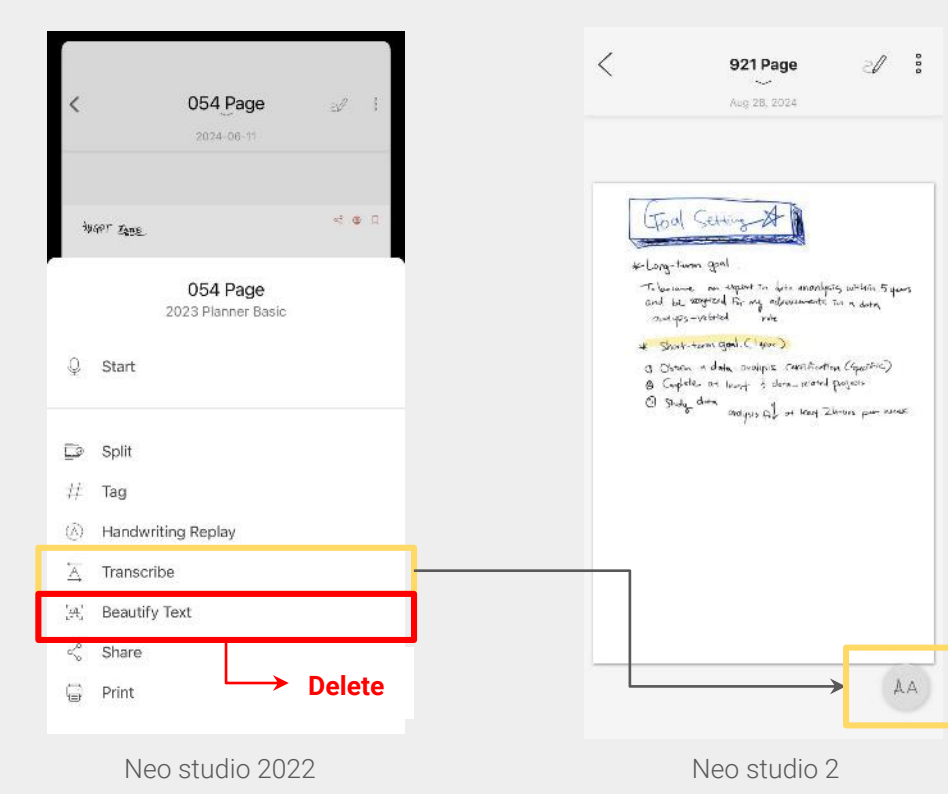

#### **Text Extraction**

The name of the handwriting recognition feature in Neo Studio 2022 has been changed to **'Text** Extraction**'.** 

Handwriting recognition has always existed as an add-on feature within the more menu, but we want to make it more accessible to more users to help them learn and improve, so we've made it easy to turn it on and off with an on/off button in the bottom right corner of the page detail.

 Handwriting Recognition > Rename Text Extraction
 change the Text Extraction feature location to Page Details

3. remove the Clean Fonts menu

### New Feature in Neo Studio 2 Text recognition

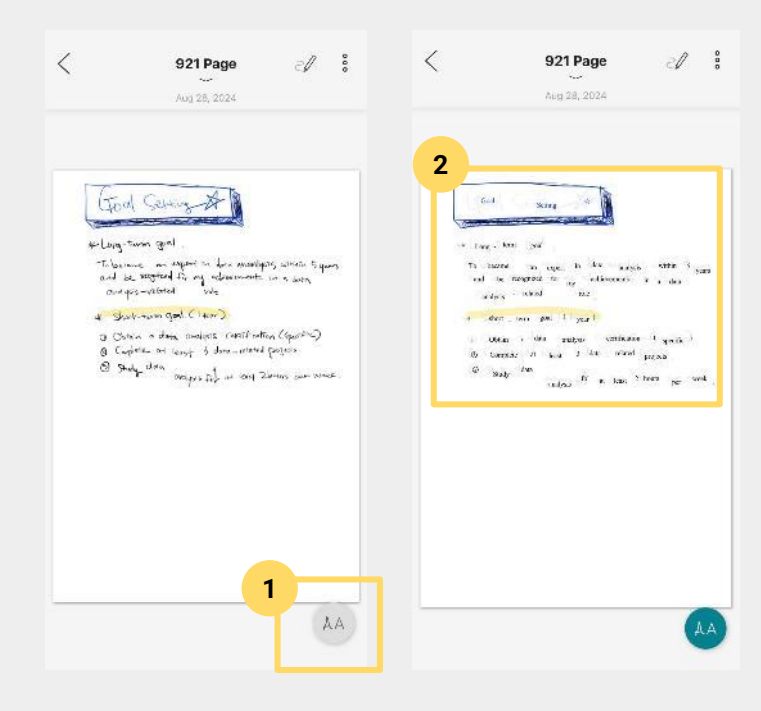

#### <How to extract text

1. click the desired page you want to extract text from to enter the detail page.

2. click the Extract Text button in the bottom right corner to align with the handwritten data location.

- You can keep text extraction turned on.

- When you leave a page detail and enter another page detail while it remains on, text extraction is automatically applied.

- If you have a lot of handwritten data, the loading process for text extraction can be long.

### **Text recognition**

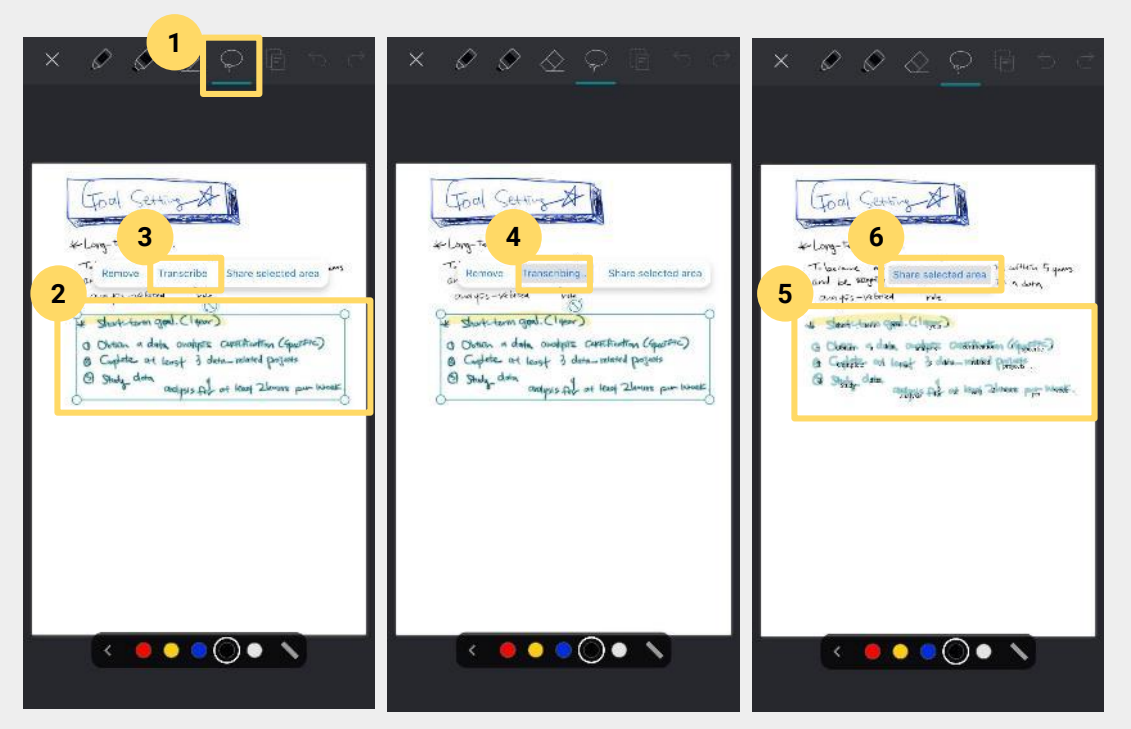

#### <How to extract text in edit mode

1. Enter edit mode and click the Lasso icon at the top.

2. Use Lasso to draw the area you want to extract text from.

3. Click [Extract Text] from the context menu that appears above the area you drew with Lasso.

4. Go through the loading process with the text [Extracting text].

5. When the text extraction is complete, you will see the recognized text over the handwritten data.

6. To share externally, click the SHARE SELECTED AREA button.

### **Text recognition**

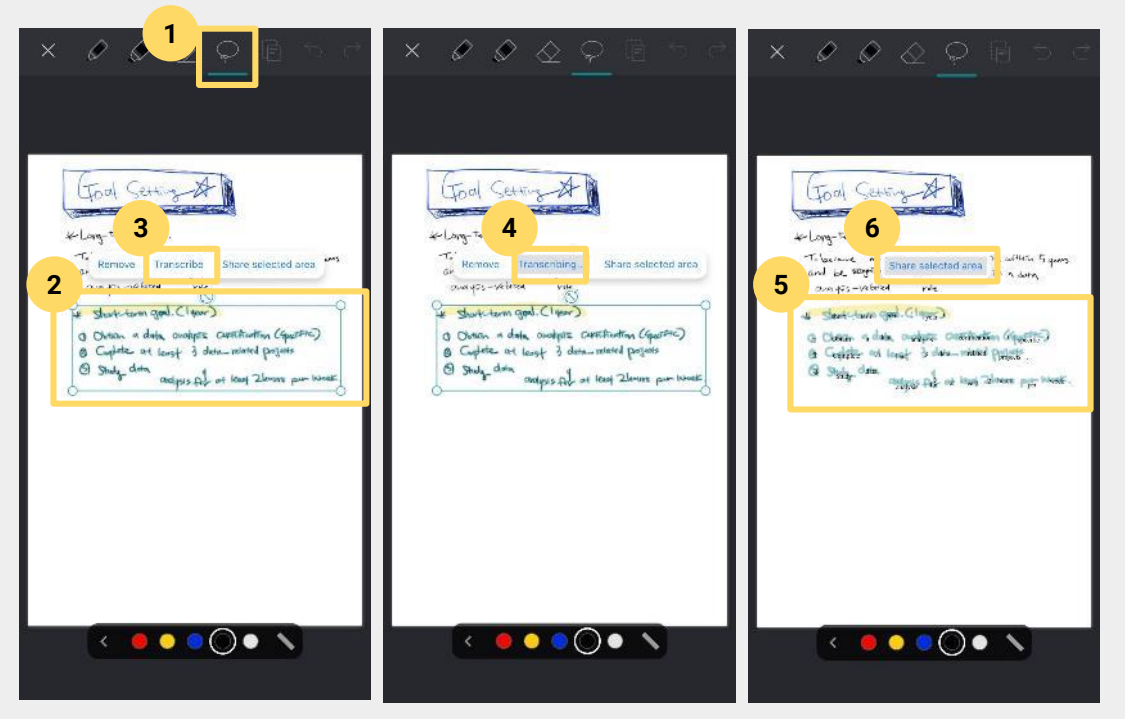

#### <How to extract text in edit mode

1. Enter edit mode and click the Lasso icon at the top.

2. Use Lasso to draw the area you want to extract text from.

3. Click [Extract Text] from the context menu that appears above the area you drew with Lasso.

4. Go through the loading process with the text [Extracting text].

5. When the text extraction is complete, you will see the recognized text over the handwritten data.

6. To share externally, click the SHARE SELECTED AREA button.

Ð

| <                                                                                                    | 021 Page                                                                                                    | ß             | < 04                                                                                                    | 3 Page                             |
|----------------------------------------------------------------------------------------------------|----------------------------------------------------------------------------------------------------|---------------|----------------------------------------------------------------------------------------------------|------------------------------------|
| Jan de - + (10)<br>v sh u tra du<br>la cotrata<br>la cotrata | 201 JUST (Jesuitania)     201 JUST (Jesuitania)     201 JUST (Jesuitania) |               | (MAS INC)<br>(MAS INC)<br>(MASSING SUPERIOR ALLA IN<br>(MASSING SUPERIOR ALLA IN |                                    |
| 1                                                                                                    | 11 <b>-</b><br>5:51 202                                                                                                    | 4-03-07 89:54 | ^                                                                                                    | Thu, 8/29/                         |
| N                                                                                                    | veo studio 202                                                                                                    | 22            | Thu, 8/29/2024 14:01                                                                                                    | <sup>Thu, 8/29/2</sup><br>studio 2 |

**Separating overlapping handwriting - Control bar** The name of the Split feature in Neo Studio 2022 has been changed to 'Separate **overlapping handwriting'**. However, the foreign language feature name remains Split.

If you place two notebooks and write with a smart pen on the same page, it will recognize them as one notebook because they have the same SOBP code, so the handwriting will overlap. Therefore, you need to do something to separate them.

The big difference between the split feature in NeoStudio 2022 and 2 is that **the** design **of the control bar** where you want to split the handwriting has changed significantly.

With the old bar, you could freely specify the area you wanted to isolate, but it was difficult to see exactly what point in time was isolated, so we've increased the height of the bar from 2 to make it easier to control, and we've marked the time of the handwriting you want to isolate so you can see exactly when.

| + New Notebook | + New Notebook                       | C 043 Page                                                                                                    |
|----------------|--------------------------------------|----------------------------------------------------------------------------------------------------|
|                | OB20/0224<br>DEA PAD_OO1<br>Page 100 | Construction of the split induction of the split induction of the sp |
|                |                                      | Cancel Split                                                                                                    |

### Separate overlapping handwriting - Move notebooks

Specifying overlapping handwriting areas and choosing which notebooks to move

In Neo Studio 2022, you can move around relatively freely by creating a duplicate of the same physical notebook, moving to a notebook that already has a duplicate, or creating a virtual notebook.

However, in 2, it will automatically create and move to a clone of that notebook the first time you detach, and the next time you try to detach from the same notebook, you will be given the choice of moving to the recently created notebook or to a new clone notebook.

So, unlike 2022, the choice of notebooks is limited in 2, but the advantage is that you don't have to think about which notebook to move, as it will be automatically created and moved as a clone of that notebook.

Neo studio 2

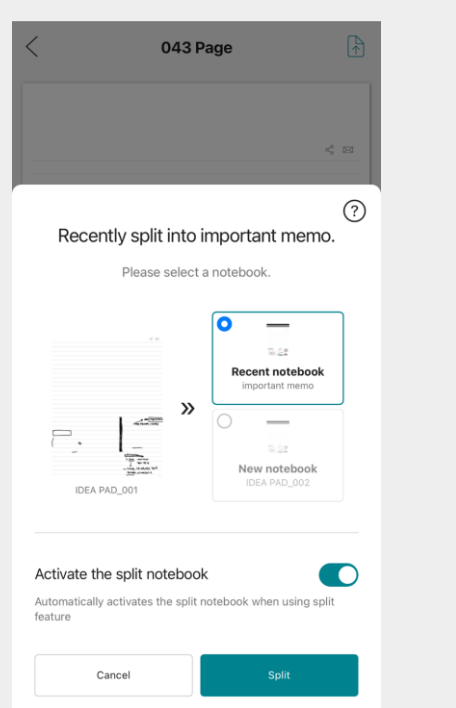

### Separate overlapping handwriting - Notebooks with a history of separation

You can also detect when you try to separate another page from a notebook that has a history of separation and give you the choice of moving it to a duplicate of the notebook you just created, or creating a new duplicate notebook and moving it there.

With these features, we've overhauled the UX to make handwriting separation simple and easy to use, making it less cumbersome in the future.

#### Split 1 at 00 an m 043 Page < A 043 Page 043 Page < 🖂 < 🖂 043 Page IDEA PAD 001 Tres 200 Q Start WE THA TRUNS (1074 HEIRING 2 99612 Ca.31 72 You HA. (487 2127) 1 1925-122 2 24427111 42 113 192 2 # itol stock, manimu 的第一十 次 O TRANSTE ETHING ?! 💿 Split AL MY, WAN MANEREN Gala Andle Erl SARAIN ARA HA MA AN THERE AND POPE LARCENCE 2 GALAL REAL STATEM 1441 7371 13 MAE 1214 Fel # Tag \* Col Grate. ADDAL HE SE PL 1K WAN (A) Handwriting Replay Where it any 1972 1211 ∝ Share Print Thu, 8/29/2024 14:01 Thu, 8/29/2024 14:59

#### Separate overlapping handwriting

1. Click the more button in the details of the handwriting page you want to separate.

2. Click the Split button.

3

3. Use the control bar to drag the areas you want to separate.

### New Feature in Neo Studio 2 Split

| <         | 043 Page                          | •                                                                                                    |        | <                      | 043 Page                                                                                                    |                      |                |                  |
|-----------|-----------------------------------|----------------------------------------------------------------------------------------------------|--------|------------------------|----------------------------------------------------------------------------------------------------|----------------------|----------------|------------------|
|           |                                   | < 10                                                                                                    |        |                        |                                                                                                    |                      | <              |                  |
|           |                                   | Constant (1)     Constant (1)     C |        | (                      | Billion water<br>R. R. M. Market<br>R. R. M. Market<br>R. M. Market<br>R. M. Market<br>R. M. Mar |                      |                | ×401<br>1)<br>No |
| Spa<br>Ye | cing Setting<br>par • Month • Day | • Hour<br>5Min                                                                                                    | •      | Ƴ<br>Spacing S<br>Year | Setting<br>• Month                                                                                                    | - Day                | • Hour<br>5Min | •                |
| 4         | Thu, 8/29/2024 14:14              |                                                                                                    |        | Thu 72                 | The first of be selected                                                                                                    | lata on the p<br>ed. | oage cannot    |                  |
| Thu       | J, 8/29/2024 14:01                | Thu, 8/29/2024 14                                                                                                    | 1:31 1 | Thu, 8/2               | 9/2024 14:01                                                                                                    |                      | Thu, 8/29/202  | 4 14:5           |

#### Separate overlapping handwriting

4. grab the drag bar and select the handwriting you want to separate.

<Notes

\*The first handwritten area is not selected.

### New Feature in Neo Studio 2 Split

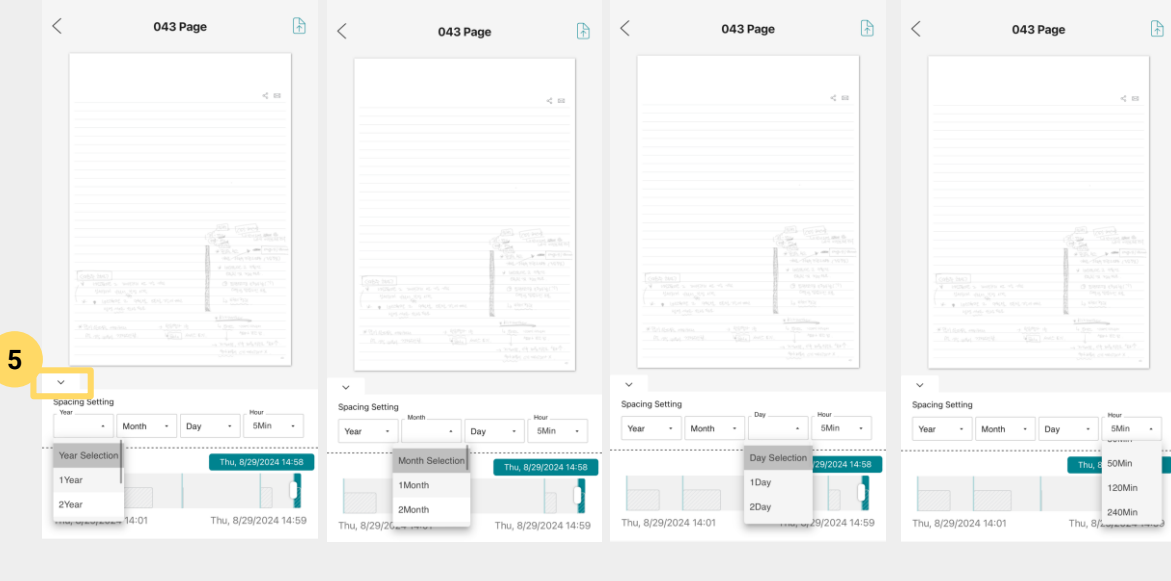

#### Separating overlapping handwriting

5. Clicking the folding icon above the control bar opens a duration-specific setting system for setting the separation interval.

#### <unit of separation interval setting

- Default setting: 5 minutes
- Years: 1 to 5 years
- Months: 1 to 11 months
- Days: 1 to 29
- Time: 5, 10, 30, 50, 120, 240 minutes

Month setting

Day setting

Hour setting

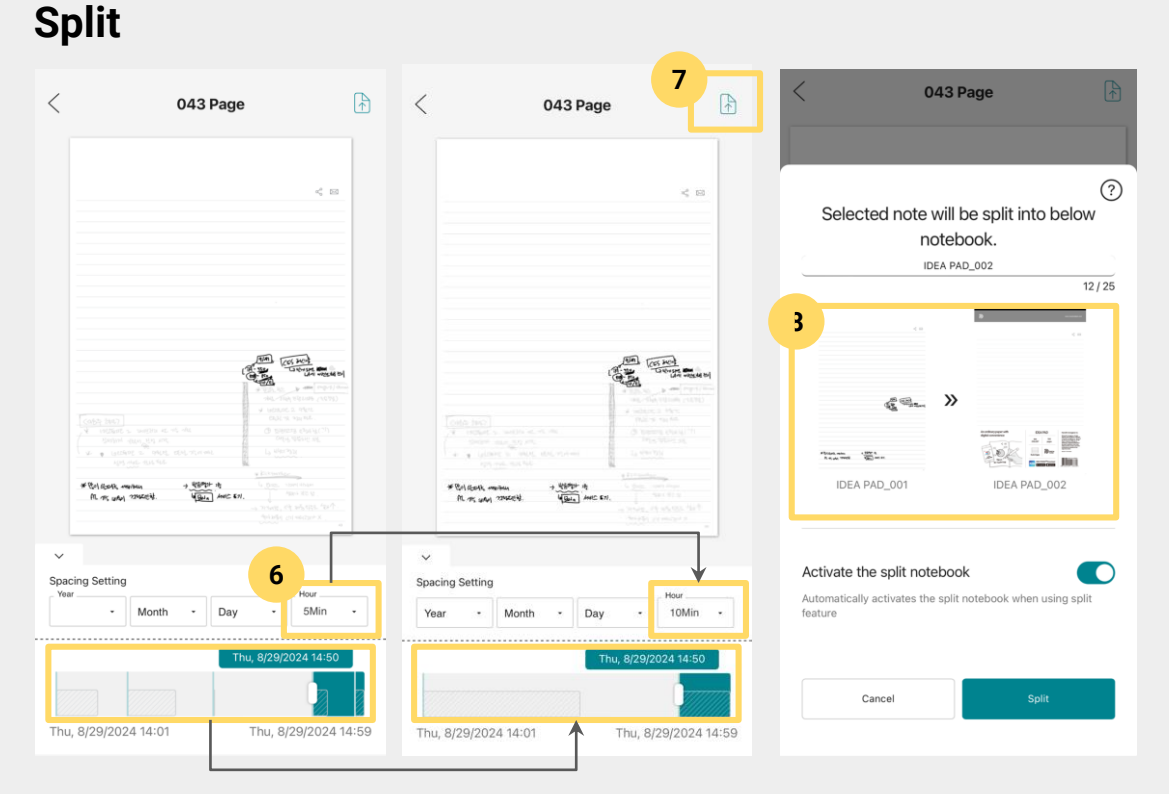

#### Separate overlapping handwriting

6. For example, if you change the default setting of 5 minutes to 10 minutes, you will see the handwriting separation areas merge. The more areas you have isolated, the more isolation time you can select at once.

7. Specify the area you want to separate with the drag bar and click the top right icon.

8. you can preview that the handwritten data you want to move will be moved to the new notebook clone.

### Split

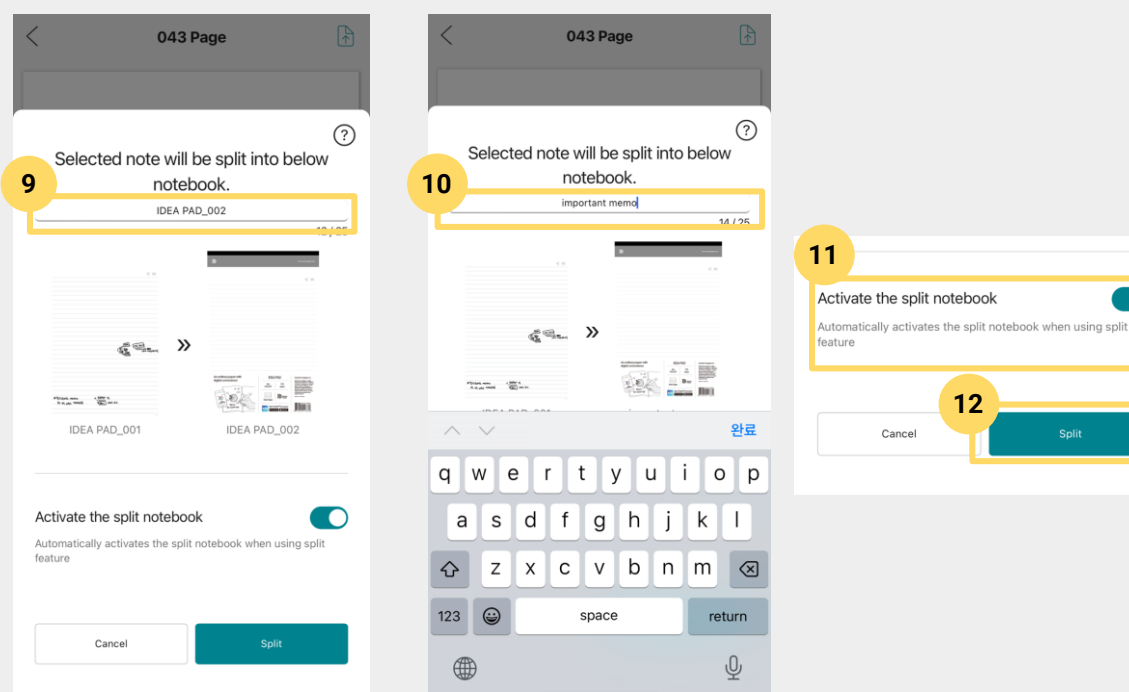

#### Separate overlapping handwriting

9. You can pre-modify the name of the notebook being duplicated. Please click the default notebook name.

10. click to change to the INPUT window where you can modify the name of the notebook.

11. Finally, you have the option to set whether the duplicate notebook you want to split is active or not.

We recommend setting this to On if you want to keep the clone active and receive additional notes in the future, or to Off if you want to continue receiving notes in the existing notebook.

12. Once you have completed all the settings for separation, click the [Split] button.

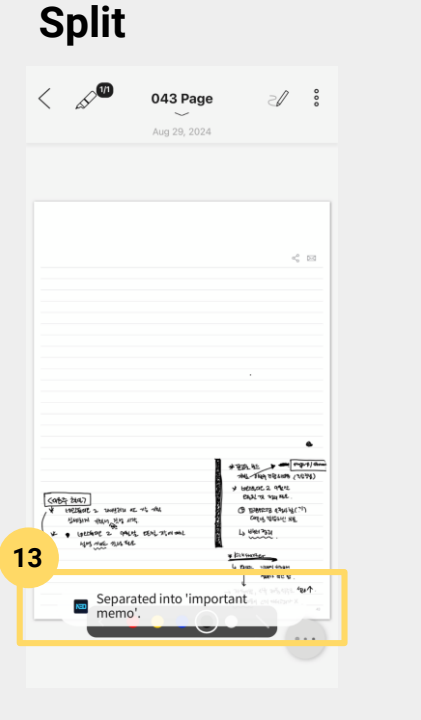

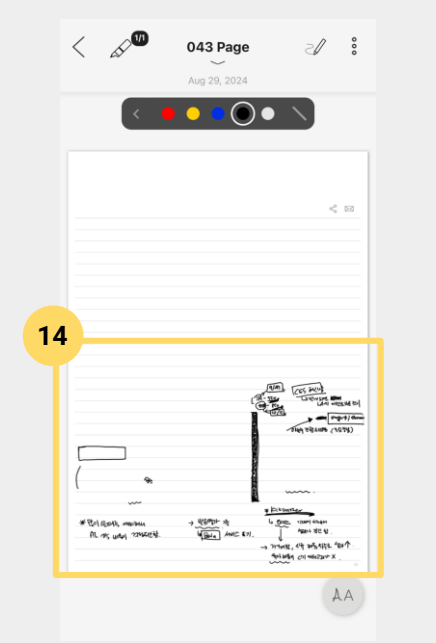

#### Separate overlapping handwriting

13. You will see a notification that the separation has completed successfully.

14. Go to the duplicate notebook with the handwriting detachment to view the handwriting data.

### Split

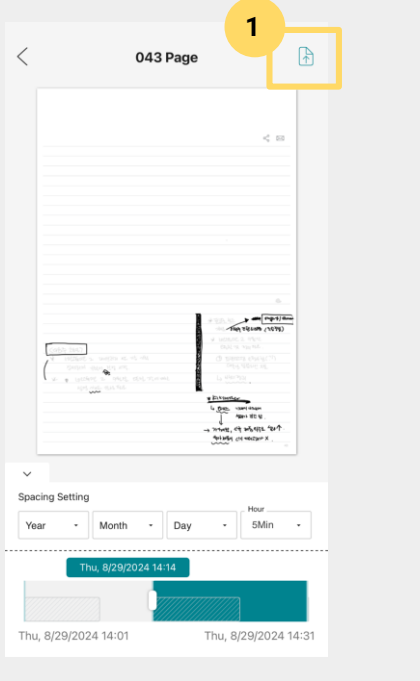

| < 043 I                                                               | Page 🗎                     |
|-----------------------------------------------------------------------|----------------------------|
|                                                                       | < 10                       |
| Recently split into                                                   | ?<br>important memo.       |
| Plea: 2                                                               | otebook.                   |
| Activate the split noteboor<br>Automatically activates the<br>feature | k viebook when using split |
| Cancel                                                                | Split                      |

#### When trying to separate overlapping handwriting again in a notebook with a history of separations

1. when separating overlapping handwriting from different pages in one notebook, even if you've done it more than once, specify the area and click the Move icon.

2. Choose between the clone notebook you just created and another clone notebook you want to create.

3. Press the Split button to complete the separation.
## **End of Document**